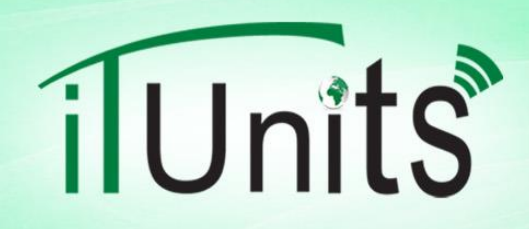

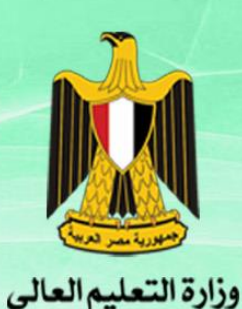

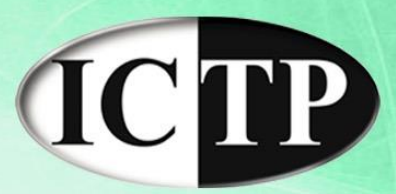

## **How to Use ResearchGate**

مارس ۲۰۱۵ د/ محمد طه

# ResearchGate

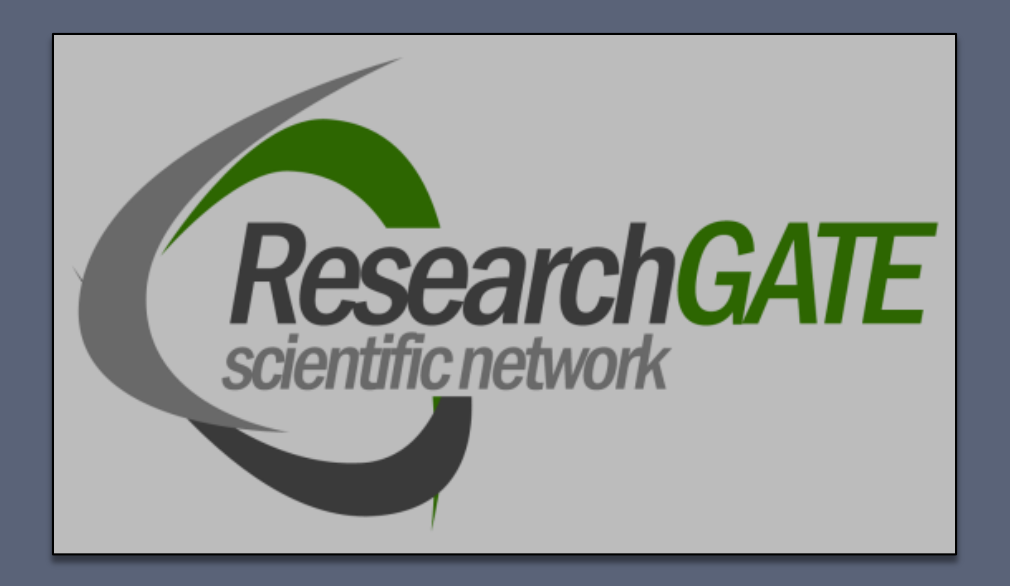

## How to Use Research Gate An Educator's Guide

https://www.researchgate.net/

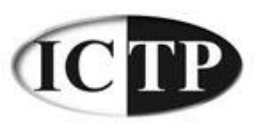

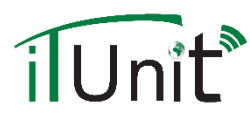

## What is ResearchGate

- ResearchGate is a social network dedicated to science and research.
- It allows scientists and researchers to share papers, ask and answer questions, find colleagues.
- It encourages the sharing of experimental data and research success or failure.
- □ There are nearly **4** million registered users.

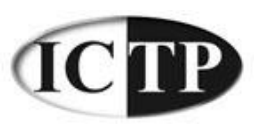

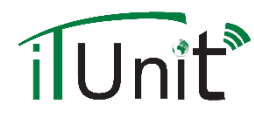

## ResearchGate Services

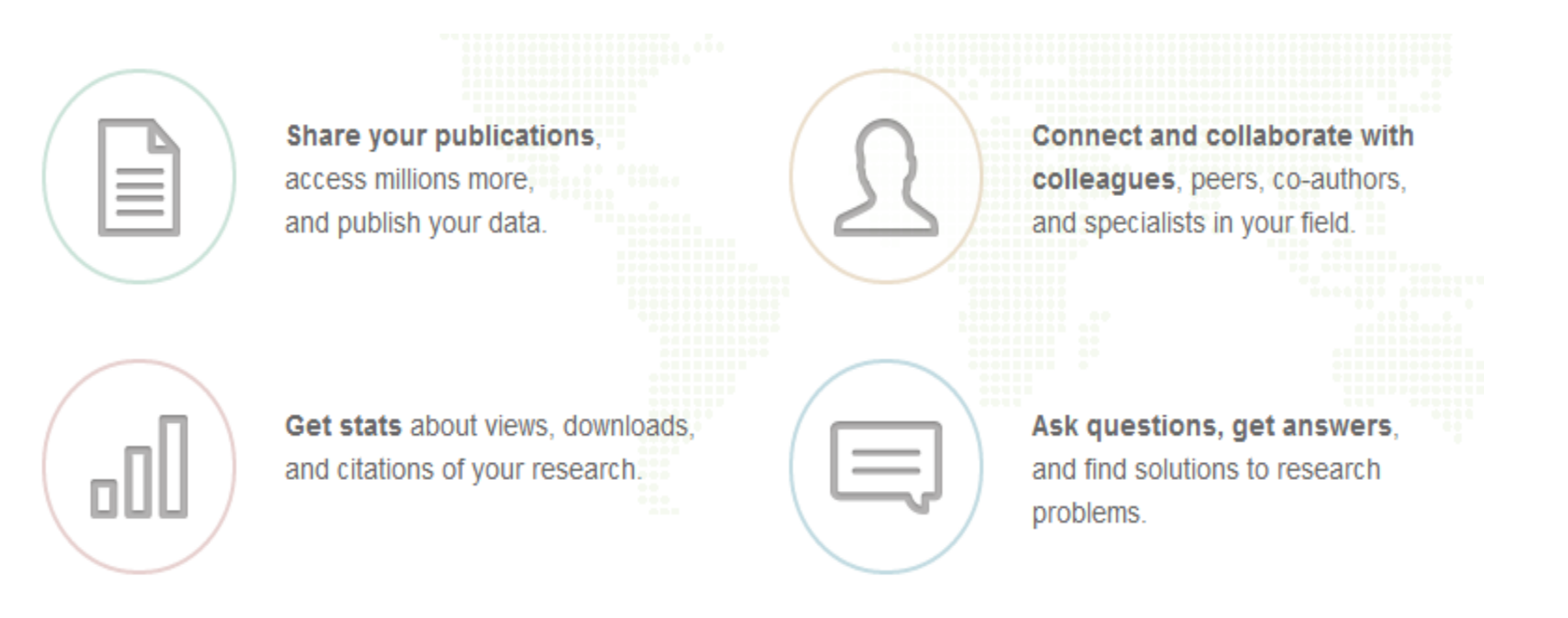

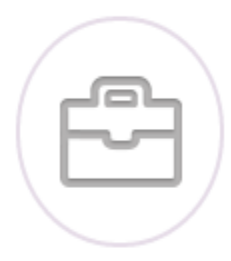

Find the right job using our research-focused job board.

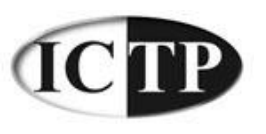

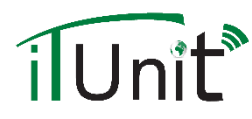

## ResearchGate Vs Google Scholar

- ResearchGate enables researchers to upload their publications.
- ResearchGate allows researchers to communicate together through questions/answers posts.
- ResearchGate maintains a list of followings and followers.
- ResearchGate enables researchers to search for suitable jobs.

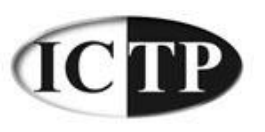

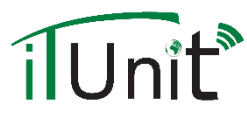

□ To use Research Gate, Enter the following URL:

https://www.researchgate.net/

ResearchGate

| 1                 |                       |            |
|-------------------|-----------------------|------------|
| Password          |                       |            |
| Keep me logged in | Forgot your password? |            |
| Lo                | g in                  |            |
|                   | or                    |            |
| 6 Connect         | with Eacobook         | Click here |

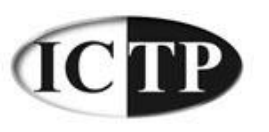

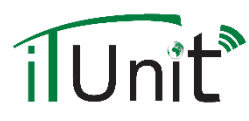

last name

## Register your ResearchGate account

### □ To use Research Gate, Enter the following URL:

https://www.researchgate.net/

Join 4 million researchers, including 30 Nobel Laureates

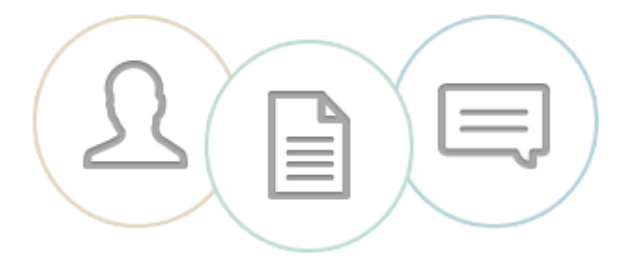

- · Read the latest publications in your field
- · Discuss your work with other specialists
- Collaborate with colleagues
   Enter your first and

| First name<br>Last name | · · · · · · · · · · · · · · · · · · · |  |
|-------------------------|---------------------------------------|--|
|                         | Continue                              |  |

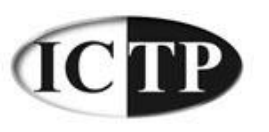

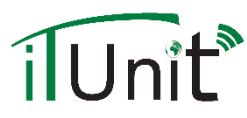

### ResearchGate will automatically look for your research

#### paper

Step 2 of 7 Please confirm your authorship Profile preview Tell us which of these publications are yours to add your research to your profile. Hao-Ren Ko I am the author H R Ko Author of 1 publication: This is not me > P42 Ebp1 regulates the proteasomal degradation of the p85 regulatory subunit of ... Cell Death & Disease 01/2014; 5:e1131. DOI:10.1038/cddis.2014.79 You will be able to edit your profile later. Your publication stats **0** TOTAL PUBLICATIONS Invite my co-authors to ResearchGate. Preview Skip this step 0.00 TOTAL IMPACT POINTS 0 CITATIONS

After sign-up, you'll see detailed

After registering, ResearchGate will automatically update your new papers.

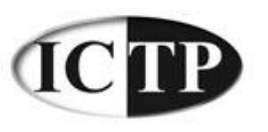

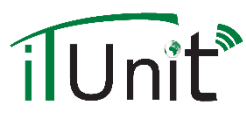

#### Enter Affiliations, Department of, Email, Password

| Login and password     Profile preview       Institution     Hao-Ren Ko       Image: Institution     The university, company or organization you are affiliated with.       Department     Image: Image: Imag |          |
|----------------------------------------------------------------------------------------------------|----------|
| Institution Hao-Ren Ko Hao-Ren Ko Department                                                                                                    |          |
| Department                                                                                                    |          |
| Department                                                                                                    |          |
|                                                                                                    |          |
|                                                                                                    |          |
| Your institution email                                                                                                    |          |
|                                                                                                    | emic ema |
| E.g. hao-ren.ko@institution.edu You will be able to edit your profile later                                                                                                    |          |
| Password Show password                                                                                                    |          |
| Your institution                                                                                                    |          |
| I agree to the Terms and Conditions and the<br>Statement on Privacy and Data Protection.                                                                                                    |          |
| Your institution stats                                                                                                    |          |
| Create Free Account                                                                                                    |          |
| Members from your institution                                                                                                    |          |
| Members from your department                                                                                                    |          |

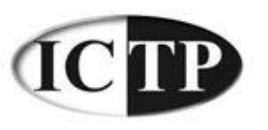

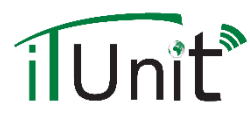

#### Select field of study

| Agricultural Science | Selected disciplines                        | Hao-Ren Ko                                |
|----------------------|---------------------------------------------|-------------------------------------------|
| Anthropology         |                                             | University                                |
| Biology              |                                             | Library and Information                   |
| Chemistry            |                                             |                                           |
| Computer Science     |                                             | Disciplines                               |
| Design               |                                             | You will be able to edit your profile lat |
| Economics            |                                             |                                           |
| Education            |                                             |                                           |
| Engineering          | Select your disciplines and subdisciplines. |                                           |

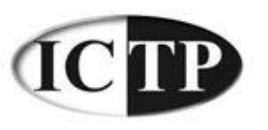

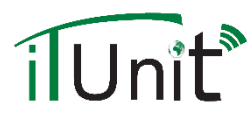

#### Enter expertise

| a                       |                                                                                                    |
|-------------------------|----------------------------------------------------------------------------------------------------|
| J                       | Profile preview                                                                                                    |
| Selected skills         | Hao-Ren Ko         National Taiwan N         University         Graduate Institute         Library and Informa         Studies |
| Skip this step Continue |                                                                                                    |
|                         | e<br>Selected skills                                                                                                    |

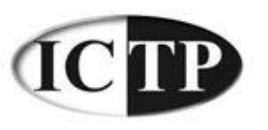

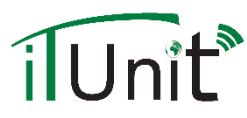

#### □ Enter the subject you want to track

|                                                                                                    |                         | step e or /                                                                                                    |
|----------------------------------------------------------------------------------------------------|-------------------------|----------------------------------------------------------------------------------------------------|
| llow research topics                                                                                                    |                         | Profile preview                                                                                                   |
| Suggested topics<br>Search for topics<br>Follow research topics relating to your<br>disciplines and specializations.<br>E.g., follow Genetics as well as more<br>specialist topics like ABO Gene. | Selected topics         | Hao-Ren Ko<br>National Taiwan Normal<br>University<br>Graduate Institute of<br>Library and Information<br>Studies |
|                                                                                                    | Skip this step Continue |                                                                                                    |

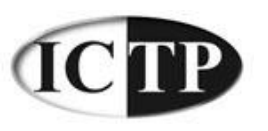

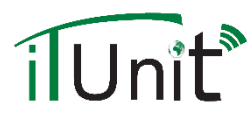

### Adding a photo

|                                     | Step 7 of 7                                                 |
|-------------------------------------|-------------------------------------------------------------|
| Add your profile photo              | Profile preview                                             |
| Upload your photo                   | Hao-Ren Ko<br>National Taiwan Normal<br>University          |
| Or select your photo from the web:  | Graduate Institute of<br>Library and Information<br>Studies |
|                                     | You will be able to edit your profile later.                |
| Coogle"<br>Custom Search            |                                                             |
| View conditions for uploading files |                                                             |
| Skip this step Complete sign up     |                                                             |

# ResearchGate Main Page

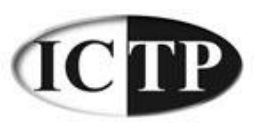

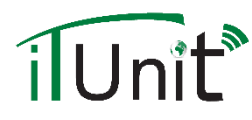

Follow

## ResearchGate Main Page

| Rese | archGate                                                                                                    | Â                             | Q&A                       | Publications                                 | Jobs                                                                                    |            | <u> 오</u> ~                                                                                          | ٥                                            | <b>↓</b> ∧ × ⊂ | <b>9</b>  |
|------|----------------------------------------------------------------------------------------------------|-------------------------------|---------------------------|----------------------------------------------|-----------------------------------------------------------------------------------------|------------|----------------------------------------------------------------------------------------------------|----------------------------------------------|----------------|-----------|
|      | ASK A QUESTIC                                                                                                    | DN                            |                           | ADD YOUR PU                                  | BLICATIONS                                                                              |            |                                                                                                    | INVITE COLLEA                                | AGUES          |           |
| Live | Feed                                                                                                    |                               |                           |                                              |                                                                                         | YOUR NETWO | RK ACTIVITY                                                                                          |                                              |                |           |
|      | Purusothaman Gnanapandithan asked a question in Data Mining:                                                                                                 |                               |                           |                                              |                                                                                         | 4h         | Ibrahim Elshawaf was endorsed for<br>Recombinant DNA Technology and Molecu<br>Cloning.               |                                              |                | 36m<br>ar |
|      | What are metrics can use for comparing two or more<br>classification algorithms in data mining?<br>It is necessary to choose metric(s) when comparing two or |                               |                           |                                              |                                                                                         |            | Ajith Abraham was endorsed for 4 skills, 4th including Classification and Heuristics.                |                                              |                |           |
|      | more algorithms. Also can anyone suggest that Metric(s) are determined or choose based on data set or algorithm(s).                                          |                               | s) are<br>5).             |                                              | Ibrahim Elshawaf followed 20 researchers,<br>including Ibrahim Mohamed and Ismail Ibedo |            |                                                                                                    | 1d<br>u.                                     |                |           |
|      | G 3 answer                                                                                                    | rs added                      |                           | Follow                                       | Answer                                                                                  |            |                                                                                                    |                                              |                | ad mara   |
|      | Ashish Dutt asked a question in Data Mining:<br>How can I balance an imbalanced dataset for clustering<br>purpose?                                           |                               |                           |                                              |                                                                                         | 1d         | Tarek Gharib     II 14.30 · II 19.33     Formation       You co-authored a publication     Formation |                                              |                |           |
|      | A common pro<br>dataset there a                                                                                                    | blem in a da<br>are certain a | ata mining<br>ttributes w | task is that often i<br>/ith missing or inco | n a<br>prrect                                                                           |            | Cited yo                                                                                             | ee ⊪l 36.13 • ■ 204.9<br>ou in a publication | 3 Fo           | llow      |
|      | permissione val                                                                                                    | 1003. OU UII3                 | renuera u                 |                                              |                                                                                         |            | Yalcin Y                                                                                             | Yilmaz ⊪ 5.79 • ∎ 2.7                        | 6 5-           | law       |

. 3

Alter de la construcción de la construcción de la c

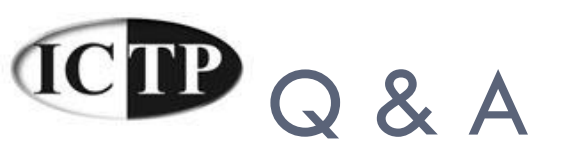

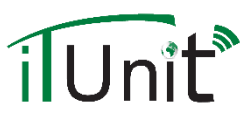

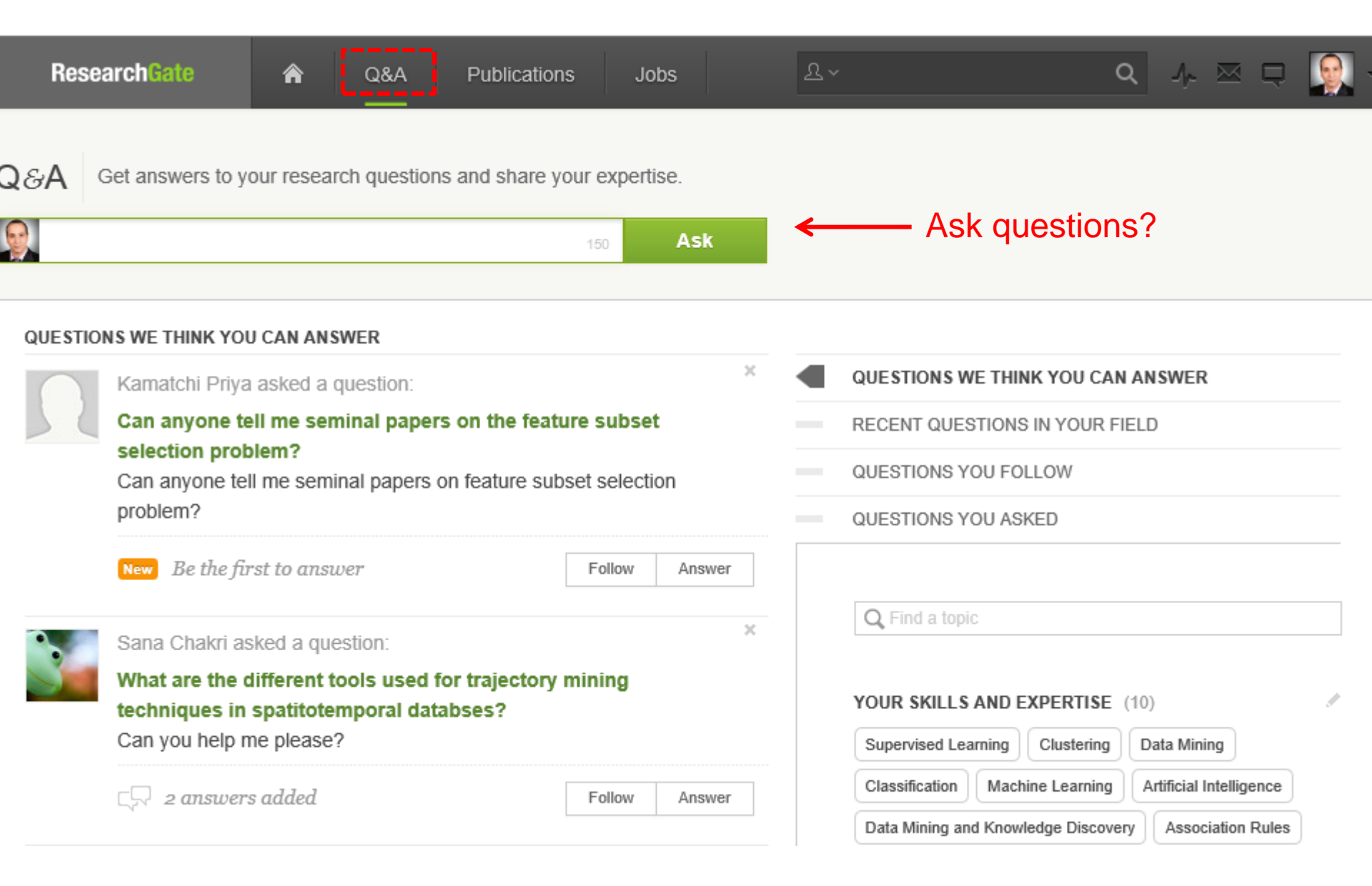

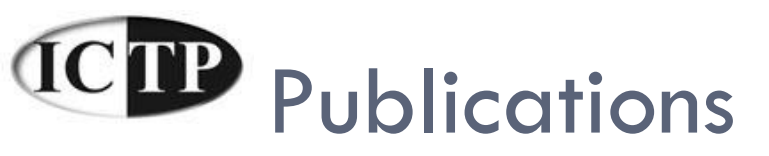

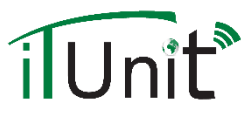

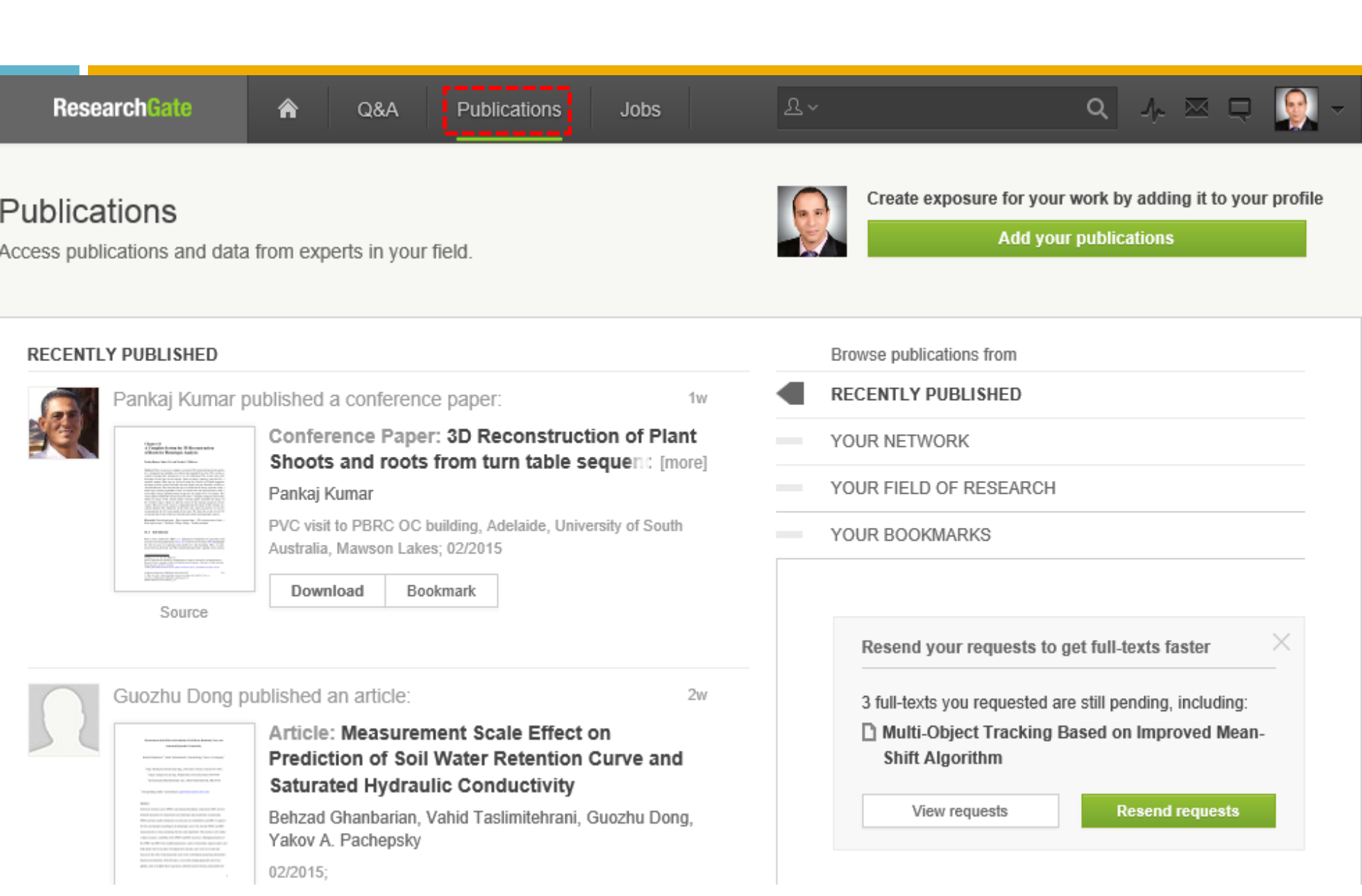

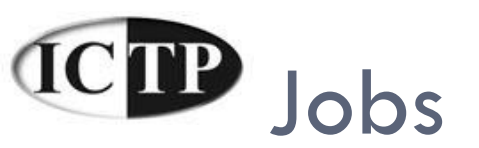

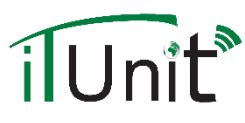

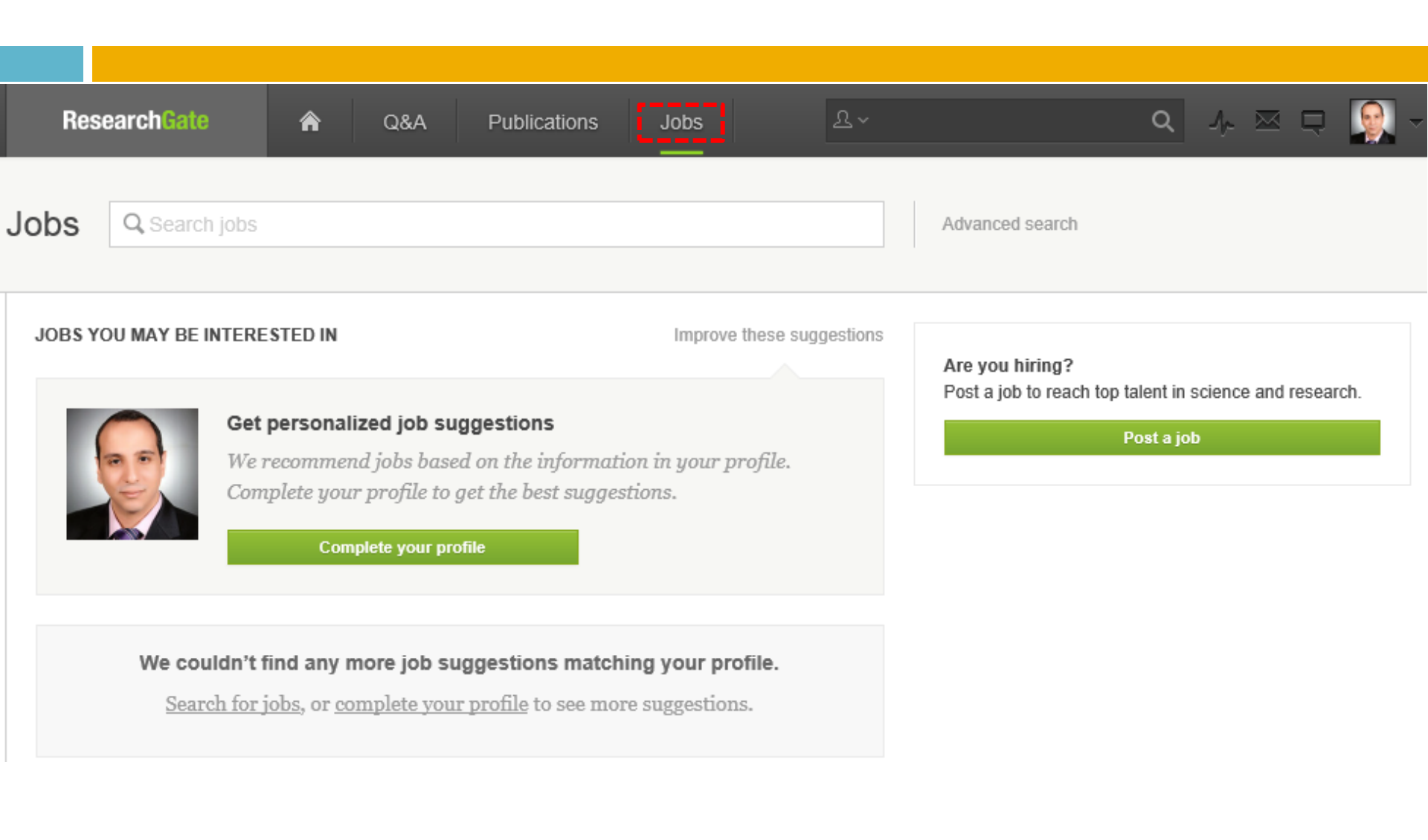

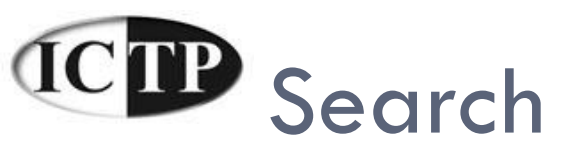

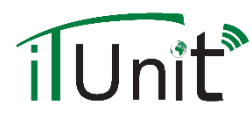

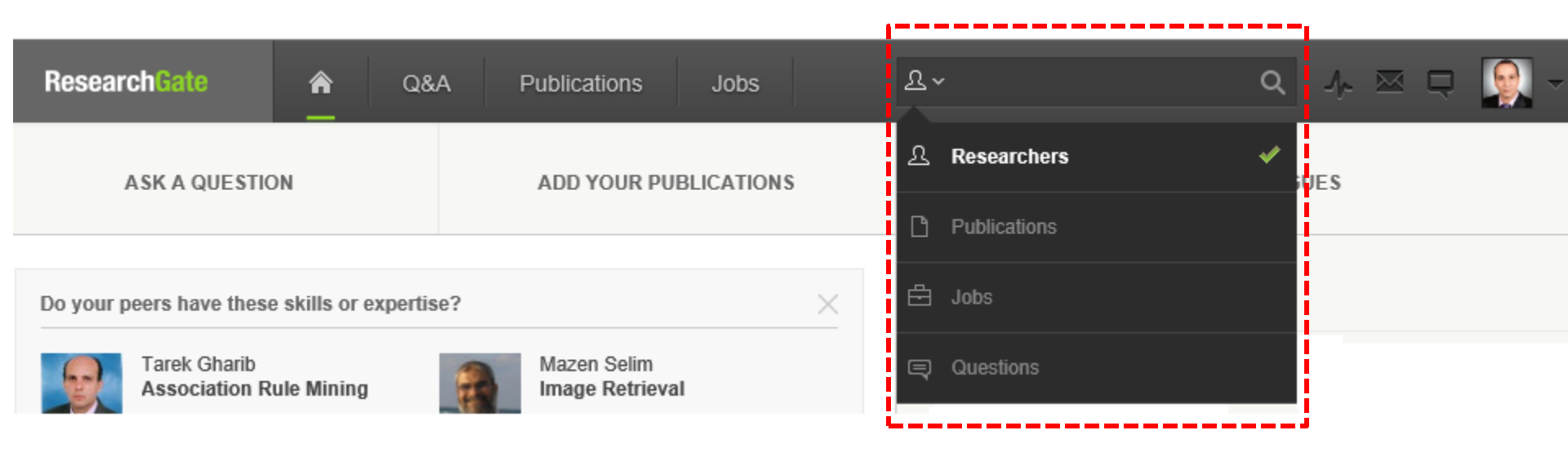

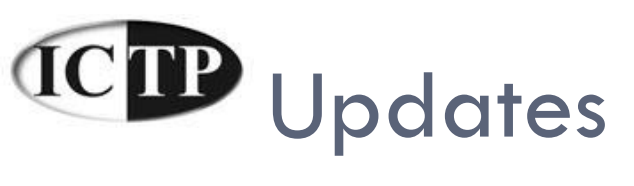

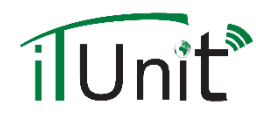

| ResearchGate 🏫 Q&                           | A Publications Jobs            | ≗~ ♀ ♀ ♀ ~                                                               |
|---------------------------------------------|--------------------------------|--------------------------------------------------------------------------|
| ASK A QUESTION                              | ADD YOUR PUBLICATIONS          | Updates                                                                  |
| Do your peers have these skills or expertis | se? ×                          | Ann Nagy statted following your updates.                                 |
| Tarek Gharib<br>Association Rule Mining     | Mazen Selim<br>Image Retrieval | Ibrahim Elshawaf started following your <sup>3d</sup><br>updates.        |
| Endorse<br>Learn more                       | Endorse<br>Show more »         | Menna ss started following your updates. 1w                              |
| _ive Feed                                   |                                | Ibrahim Shahin started following vour updates. <sup>1w</sup><br>View all |

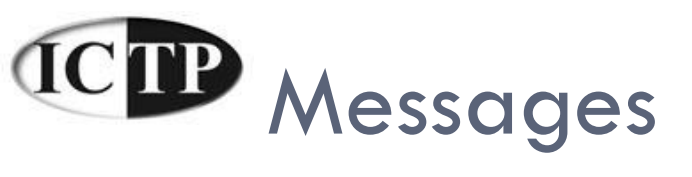

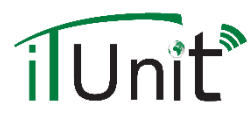

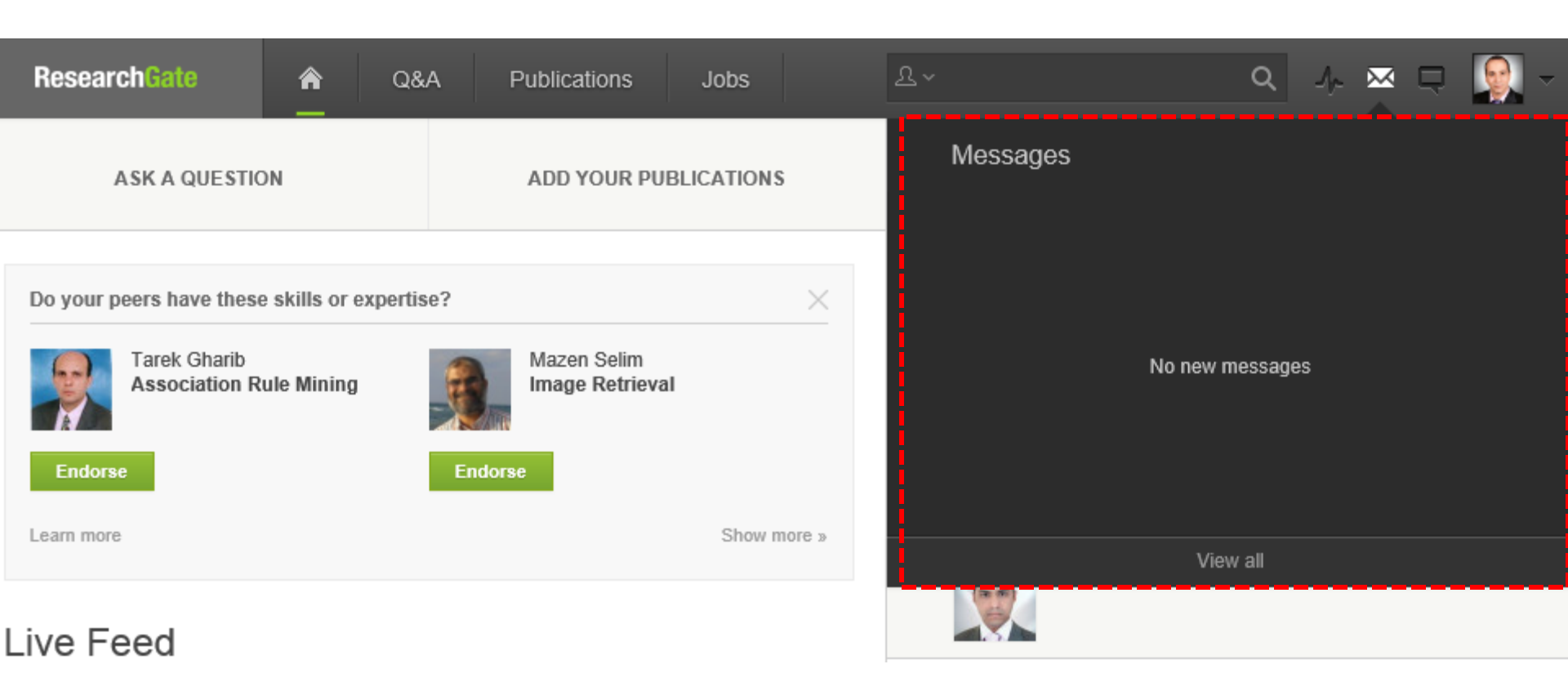

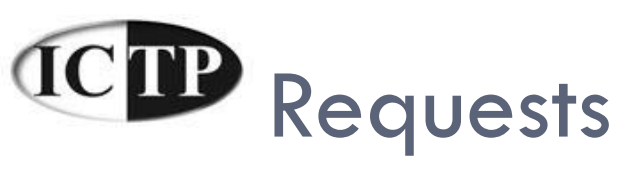

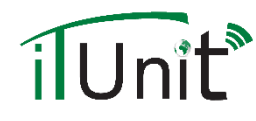

| ResearchGate  | <b>^</b> | Q&A | Publications | Jobs       | <u>ዮ</u> ~ | ۹        | J,- ⊠ | <b>S</b> - |
|---------------|----------|-----|--------------|------------|------------|----------|-------|------------|
| ASK A QUESTIC | N        |     | ADD YOUR PU  | BLICATIONS | Requests   | •        |       |            |
|               |          |     |              |            |            | View all |       |            |

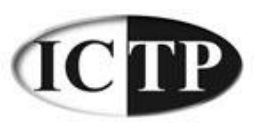

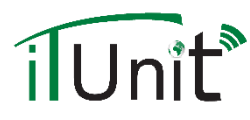

## ResearchGate Main Page

| ResearchGate A Q&A Publications Jobs A Q                                                                                                    | 小 ⊠ ঢ় 💽                                 |
|----------------------------------------------------------------------------------------------------|------------------------------------------|
| ASK A QUESTION ADD YOUR PUBLICATIONS INVITE COLLEAGU                                                                                                    | IES                                      |
| Live Feed YOUR NETWORK ACTIVITY                                                                                                    |                                          |
| Purusothaman Gnanapandithan asked a question in 4h Data Mining: 4h                                                                                                    | rsed for 36m<br>gy and Molecular         |
| What are metrics can use for comparing two or more classification algorithms in data mining?       Ajith Abraham was endorse including Classification and H         It is necessary to choose metric(s) when comparing two or       It is necessary to choose metric(s) when comparing two or                                                                                                    | d for 4 skills, 4h<br>leuristics.        |
| more algorithms. Also can anyone suggest that Metric(s) are determined or choose based on data set or algorithm(s).                                                                                                    | 20 researchers, 1d<br>and Ismail Ibedou. |
| Image: game and game and game a |                                          |
| Ashish Dutt asked a question in Data Mining: 1d RELATED RESEARCHERS                                                                                                    | Load more                                |
| How can I balance an imbalanced dataset for clustering<br>purpose?                                                                                                    | Follow                                   |
| A common problem in a data mining task is that often in a data set there are certain attributes with missing or incorrect Insup Lee # 36.13 • 204.93 Cited you in a publication                                                                                                    | Follow                                   |
| permissible values. So this renders the dataset imbalanced [more]                                                                                                    |                                          |

Alter al construction of the second discount of the

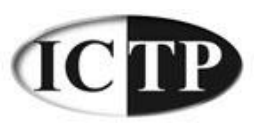

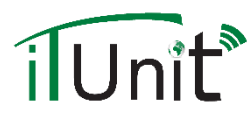

## ResearchGate Main Page

| Resea  | archGate                                                                                                    | Â                           | Q&A                     | Publications                              | Jobs           |           | ፕ <i>~</i>                                                                           |                                           | ۹                 | ∿ ⊠ ⊑                               |          |
|--------|----------------------------------------------------------------------------------------------------|-----------------------------|-------------------------|-------------------------------------------|----------------|-----------|--------------------------------------------------------------------------------------|-------------------------------------------|-------------------|-------------------------------------|----------|
|        | ASK A QUESTION ADD YOUR PUBLICAT                                                                                                    |                             |                         |                                           | JBLICATIONS    | ]         | INVITE COLLEAGUES                                                                    |                                           |                   |                                     |          |
| Live F | eed                                                                                                    |                             |                         |                                           |                |           | YOUR NET                                                                             | WORK ACTIVITY                             |                   |                                     |          |
| -      | Purusothaman Gnanapandithan asked a question in Data Mining:                                                                                                    |                             |                         |                                           |                | 4h        | 25                                                                                   | orsed for<br>ogy and Molecula             | 36m<br>I <b>r</b> |                                     |          |
|        | What are metrics can use for comparing two or more<br>classification algorithms in data mining?<br>It is necessary to choose metric(s) when comparing two or<br>more algorithms. Also can anyone suggest that Metric(s) are<br>determined or choose based on data set or algorithm(s). |                             |                         |                                           |                |           | Ajith Abraham was endorsed for 4 skills,<br>including Classification and Heuristics. |                                           |                   |                                     | 4h       |
|        |                                                                                                    |                             |                         |                                           |                |           | 25                                                                                   | Ibrahim Elshawaf f<br>including Ibrahim M | ollowed<br>ohamed | 20 researchers,<br>and Ismail Ibedo | 1d<br>u. |
|        | ⊊⊋ 3 answers                                                                                                    | added                       |                         | Follow                                    | Answer         |           |                                                                                      |                                           |                   |                                     |          |
|        | Ashish Dutt asked a question in Data Mining:<br>How can I balance an imbalanced dataset for clustering<br>purpose?                                                                                                    |                             |                         |                                           | 1d             | RELATED F | RESEARCHERS<br>ek Gharib al 14.30<br>co-authored a publi                             | •  ∎ 19.33 ication                        | B Fol             | ad more<br>Iow                      |          |
|        | A common prob<br>dataset there ar                                                                                                    | lem in a da<br>e certain at | ta mining<br>tributes w | task is that often<br>ith missing or inco | in a<br>prrect |           | Insup Lee ⊮ 36.13 • ■ 204.93<br>Cited you in a publication                           |                                           |                   |                                     | low      |
|        | permissible valu                                                                                                    | ies. So this                | renders t               | he dataset imbala                         | nced [more]    |           | Yalo                                                                                 | in Yilmaz al 5.79 ·                       |                   | Fol                                 | low      |

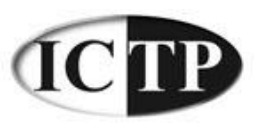

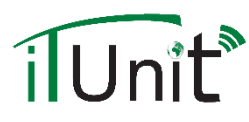

## Add Your Publications

#### What would you like to add?

Select a category to add research to your profile. Anything you add will be given its own page so that others can cite, interact with, and share your work.

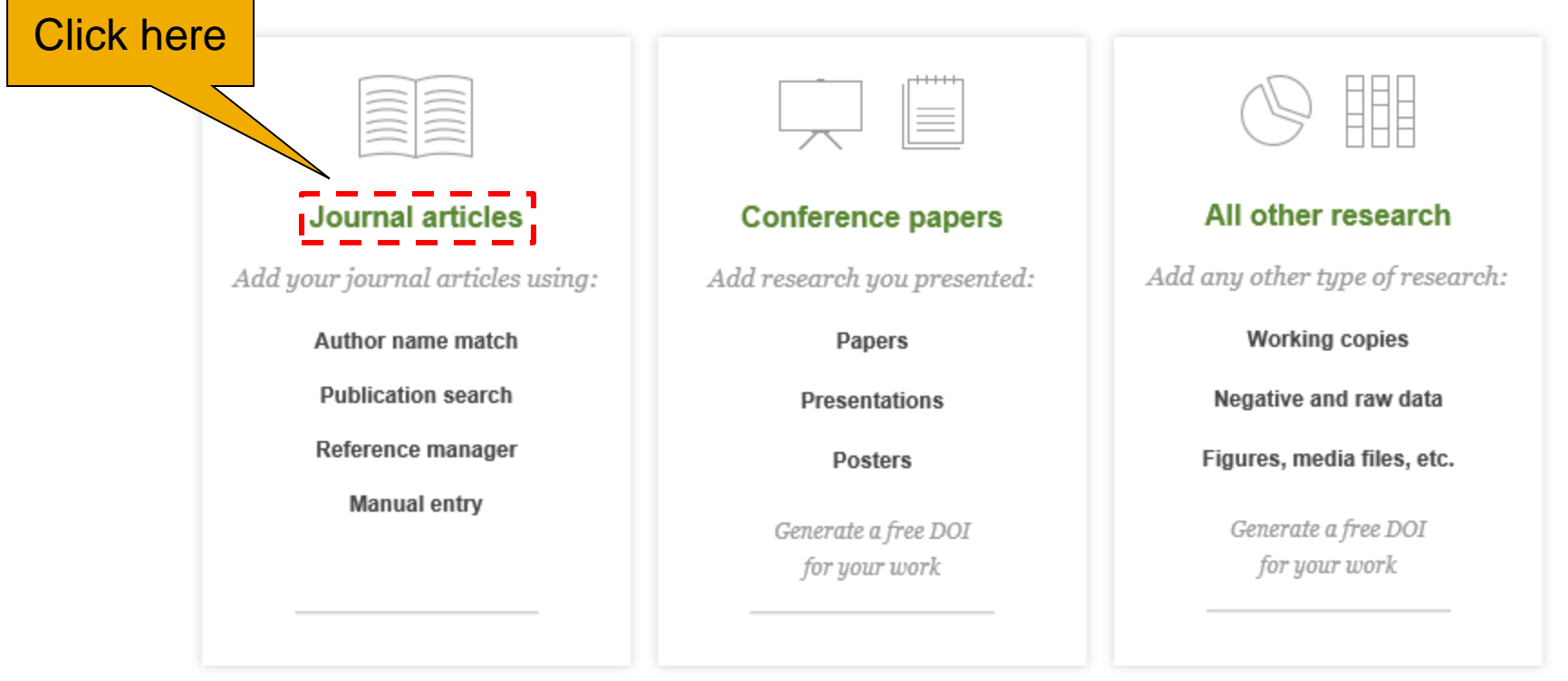

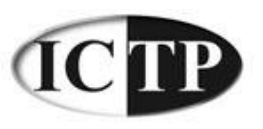

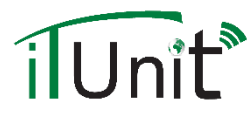

## Add Your Publications – Journal articles

| Author match                                             | C Search                                                                                            | Reference manager                                                         | ি Manual entry          |
|----------------------------------------------------------|----------------------------------------------------------------------------------------------------|---------------------------------------------------------------------------|-------------------------|
| Is this you?                                             |                                                                                                    |                                                                           | YOUR IMPACT POINTS 5.51 |
| Search and confirm your<br>Mohamed Taha Add a<br>Mohamed | author names to claim your public<br>Iternative name  or Q Sea                                      | cations.<br>rch for an author name                                        | Edit your author names  |
| Journal of Ap<br>+44 other pu                            | blied Polymer Science 08/2014; DOI:10.100                                                           | 01 anyt-functionalized polycapr<br>)2/app.41295                           | Yes No                  |
| Synthèse o<br>Die Makromo<br>+16 other pu<br>Mohamed     | le macromères à base de chlorure<br>ekulare Chemie 03/2003; 184(12):2401 - 24<br>blications<br>Taha | es de vinyle et de vinylidène au<br>407. DOI:10.1002/macp.1983.021841201  | Yes No                  |
| Epoxy-ami<br>Journal of Po<br>+5 other pub               | ne multimethacrylic prepolymers, I<br>ymer Science Part A Polymer Chemistry 03<br>lications         | kinetic and structural studies<br>3/2003; 33(1):175 - 184. DOI:10.1002/po | Yes No                  |

< Back

Save

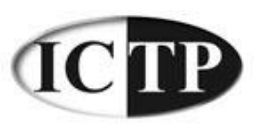

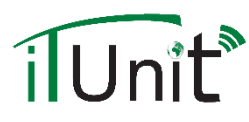

## Add Your Publications

#### What would you like to add?

Select a category to add research to your profile. Anything you add will be given its own page so that others can cite, interact with, and share your work.

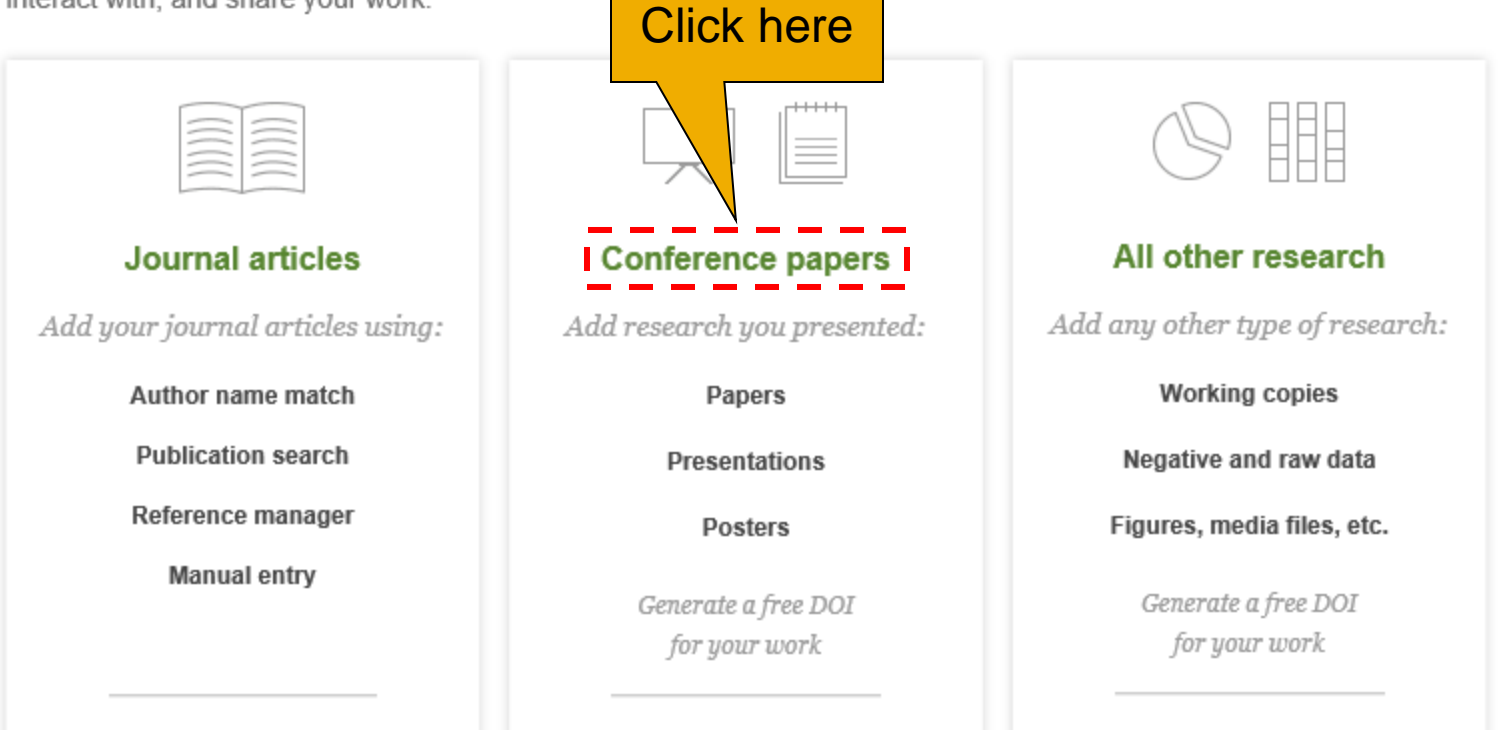

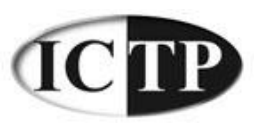

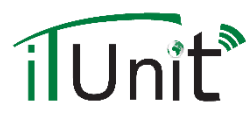

х

## Add Your Publications – Conference papers

|                                     | 0    |
|-------------------------------------|------|
| Conditions for uploading files      |      |
| Enter a title for your conference p | aper |
| ſ                                   |      |
|                                     |      |
|                                     |      |

#### Vhat can I add?

Add any research you presented at a conference:

| _ |   |   |   |   |  |   |   |
|---|---|---|---|---|--|---|---|
| Г |   |   |   | ٦ |  | I |   |
| Ŀ | _ | _ | _ |   |  | 1 |   |
|   |   |   |   |   |  |   |   |
|   |   |   |   |   |  |   | _ |

#### apers?

Share published or unpublished conference papers.

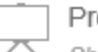

#### Presentations

Share your conference presentations with your peers.

|      | _     |
|------|-------|
| _    | Doot  |
|      | POSI  |
| 97H  | 1 000 |
| -211 |       |

#### ers

Your posters give a snapshot of what you presented.

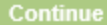

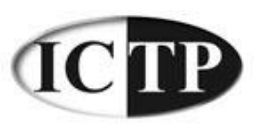

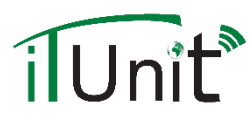

## Add Your Publications

#### What would you like to add?

Select a category to add research to your profile. Anything you add will be given its own page so that others can cite, interact with, and share your work.

| Journal articles                 | Conference papers                    | All other research                   |
|----------------------------------|--------------------------------------|--------------------------------------|
| Add your journal articles using: | Add research you presented:          | Add any other type of research:      |
| Author name match                | Papers                               | Working copies                       |
| Publication search               | Presentations                        | Negative and raw data                |
| Reference manager                | Posters                              | Figures, media files, etc.           |
| Manual entry                     | Generate a free DOI<br>for your work | Generate a free DOI<br>for your work |

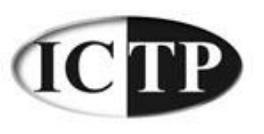

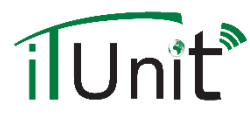

### Add Your Publications – All other research

| What type of research are you adding? Select type | What can I add?<br>Here's what other researchers have added so far:             |
|---------------------------------------------------|---------------------------------------------------------------------------------|
| Attach a file (optional)                          | Add your conference papers and posters.                                         |
| Select file                                       | Datasets<br>Upload raw or negative data that informs your work.                 |
| Conditions for uploading files                    | Figures and media files<br>Share resources that support your published articles |
| Enter title                                       | Get feedback on your research before publishing.                                |
| Does this have a DOI? (optional)                  |                                                                                 |
|                                                   |                                                                                 |

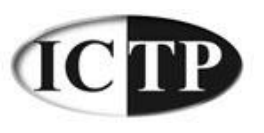

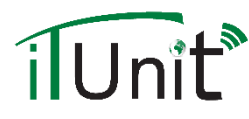

### Add Your Publications – All other research

| Add researc | h to | your | profile |
|-------------|------|------|---------|
|-------------|------|------|---------|

| mat type of research are you adding: | What type | of research | are you | adding? |
|--------------------------------------|-----------|-------------|---------|---------|
|--------------------------------------|-----------|-------------|---------|---------|

| Select type<br>Article<br>Book<br>Chapter<br>Dataset<br>Conference Paper<br>Patent<br>Technical Report<br>Thesis | 0 |
|----------------------------------------------------------------------------------------------------|---|
| Conditions for uploading files                                                                                   |   |
| Enter a title                                                                                                    |   |
|                                                                                                    |   |
|                                                                                                    |   |

#### Does this have a DOI? (optional)

Enter existing DO

#### What can I add?

Here's what other researchers have added so far:

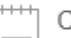

#### Conference papers

Add your conference papers and posters.

#### Datasets

alastis

Upload raw or negative data that informs your work.

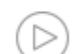

#### Figures and media files

Share resources that support your published articles.

| _ | Unpublish   |
|---|-------------|
| = | Cot foodbac |

#### Unpublished articles and working copies

Get feedback on your research before publishing.

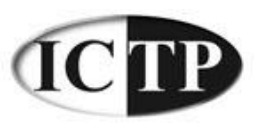

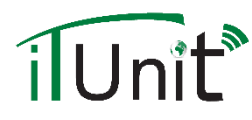

## ResearchGate Main Page

| Resea    | archGate                                                                                                    | <b>^</b> Q&                             | A Publications                                     | Jobs           |    | 윤~                                                                                          | Q Jr                                                                         | ⊠ Ģ    |        |
|----------|----------------------------------------------------------------------------------------------------|-----------------------------------------|----------------------------------------------------|----------------|----|---------------------------------------------------------------------------------------------|------------------------------------------------------------------------------|--------|--------|
|          | ASK A QUESTION                                                                                                    |                                         | ADD YOUR PU                                        | BLICATIONS     |    | E                                                                                           | INVITE COLLEAGUES                                                            | ]      |        |
| Live F   | Feed                                                                                                    |                                         |                                                    |                |    | YOUR NETWORK                                                                                | ACTIVITY                                                                     |        |        |
| <b>R</b> | Purusothaman Gr<br>Data Mining:                                                                                                    | nanapandithar                           | n asked a question in                              |                | 4h | Ibrahin<br>Recom<br>Cloning                                                                 | him Elshawaf was endorsed for 36m ombinant DNA Technology and Molecular ing. |        | 36m    |
|          | What are metrics can use for comparing two or more<br>classification algorithms in data mining?<br>It is necessary to choose metric(s) when comparing two or |                                         |                                                    |                |    | Ajith Abraham was endorsed for 4 skills, 4h including Classification and Heuristics.        |                                                                              |        |        |
|          | more algorithms. A<br>determined or cho                                                                                                    | Also can anyo<br>oose based or          | ne suggest that Metric(<br>data set or algorithm(s | (s) are<br>s). |    | Ibrahim Elshawaf followed 20 researchers, 1<br>including Ibrahim Mohamed and Ismail Ibedou. |                                                                              |        | 1d     |
|          | $ \subseteq 3 \text{ answers ad} $                                                                                                    | dded                                    | Follow                                             | Answer         |    |                                                                                             |                                                                              |        |        |
|          | Ashish Dutt asked<br>How can I balanc<br>purpose?                                                                                                    | l a question in<br><b>:e an imbalar</b> | Data Mining:<br>Iced dataset for clust             | ering          | 1d | RELATED RESEA                                                                               | RCHERS<br>rib al 14.30 · □ 19.33<br>hored a publication                      | Follow | w nore |
|          | A common problem in a data mining task is that often in a dataset there are certain attributes with missing or incorrect                                     |                                         |                                                    |                |    | Cited you in                                                                                | ⊪l 36.13 • ≣ 204.93<br>n a publication                                       | Follow | V      |
|          | permissible values                                                                                                    | s. So this rend                         | lers the dataset imbala                            | nced [more]    |    | Yalcin Yilm                                                                                 | naz ⊪15.79 • 1 2.76                                                          | Follow | V      |

Alter al constraint and a secolar line alternation

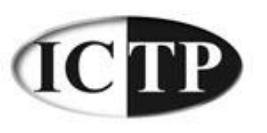

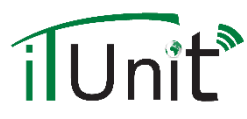

### Add Your Publications – All other research

#### Invite colleagues

Enter email addresses to invite your peers, colleagues, and co-authors to join you on ResearchGate.

Add optional message

Invite

# ResearchGate Personal Profile

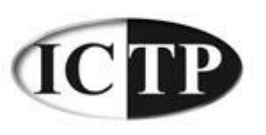

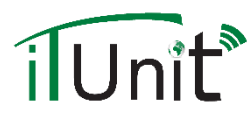

## **Personal Profile**

- Two ways to enter your profile and show your publications:
- 1 First method:

| ResearchGate  | هم مع<br> | A Publications | Jobs        | <u> የ</u> ~ | Q               | 小 ⊠ ঢ় 🕵 •    |
|---------------|-----------|----------------|-------------|-------------|-----------------|---------------|
| ASK A QUESTIC | DN        | ADD YOUR PU    | JBLICATIONS |             | INVITE COLLEAGU | Your profile  |
|               |           |                |             |             |                 | Take the tour |
|               |           |                |             |             |                 | Settings      |
|               |           |                |             |             |                 | Help          |
|               |           |                |             |             |                 | ථ Log out     |

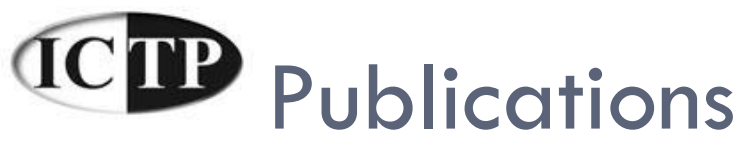

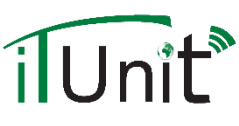

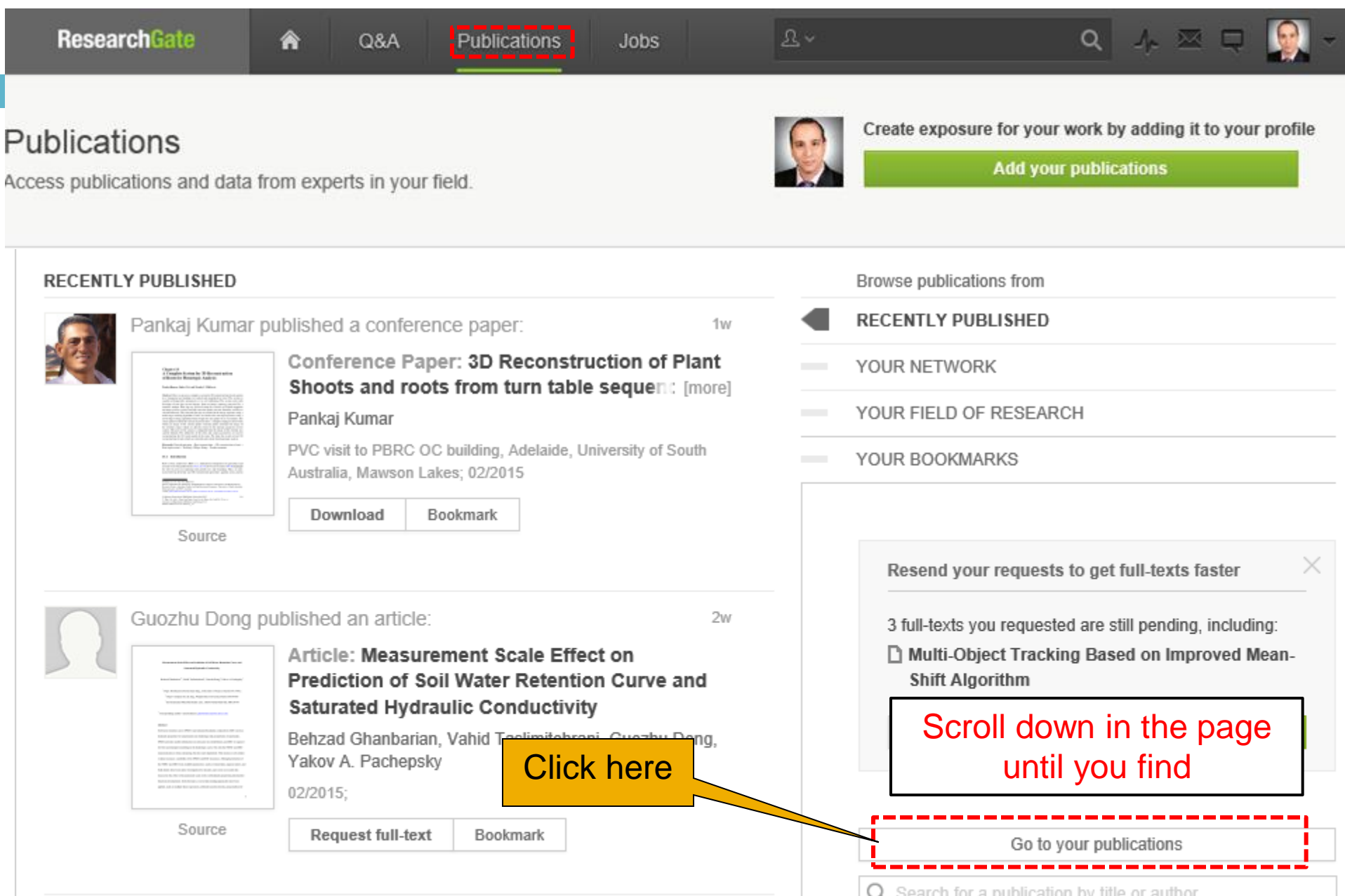

## **CPP** Publications

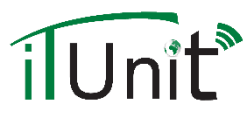

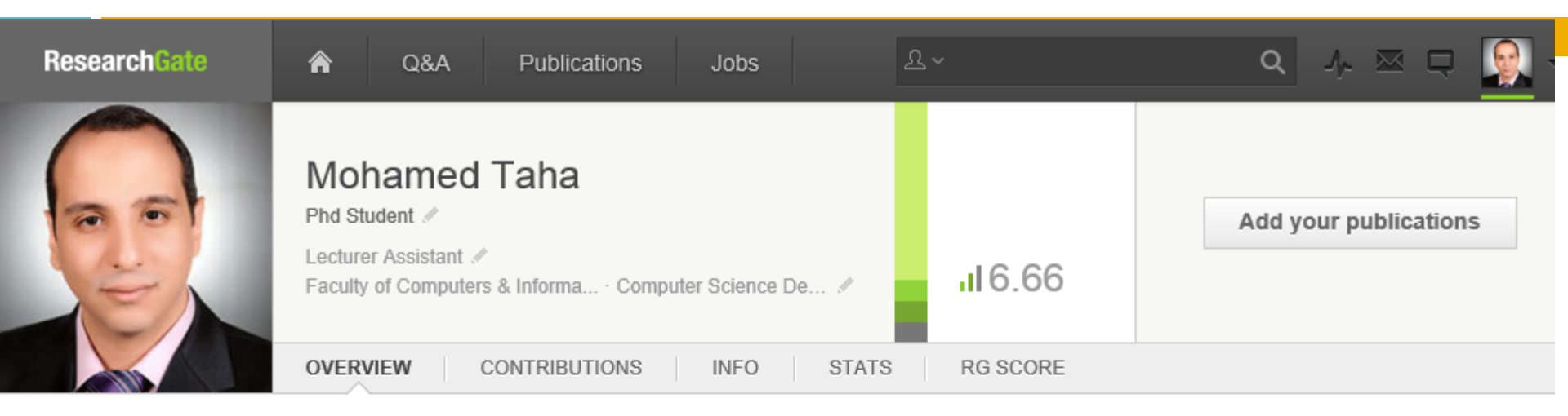

#### Show your career's best

Use your profile overview page to present yourself and your research. Customizing your profile is the best way to show your peers what you've been working on, create exposure for your current projects, and start building your network.

| 8            | 585   | 395       | 21        | 5.51          |            |
|--------------|-------|-----------|-----------|---------------|------------|
| PUBLICATIONS | Views | Downloads | Citations | Impact Points | View stats |
|              |       |           |           |               |            |

Add your publications

We found 91 publications in our database that match your name:

Article: Effect of thiolated polymers to textural and

| Faculty of Computers & Informatics, Banha Un<br>Computer Science Department, |                                                         |  |  |  |  |  |
|------------------------------------------------------------------------------|---------------------------------------------------------|--|--|--|--|--|
| Add your experien<br>Have you worked a<br>Informatics, Suez                  | nce<br>at Faculty of Computers and<br>Canal University? |  |  |  |  |  |
|                                                                              | Don't add Add to profile                                |  |  |  |  |  |
| ABOUT                                                                        | action about nourcolf or your current project           |  |  |  |  |  |

## **CPP** Publications - Overview

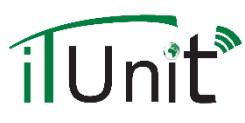

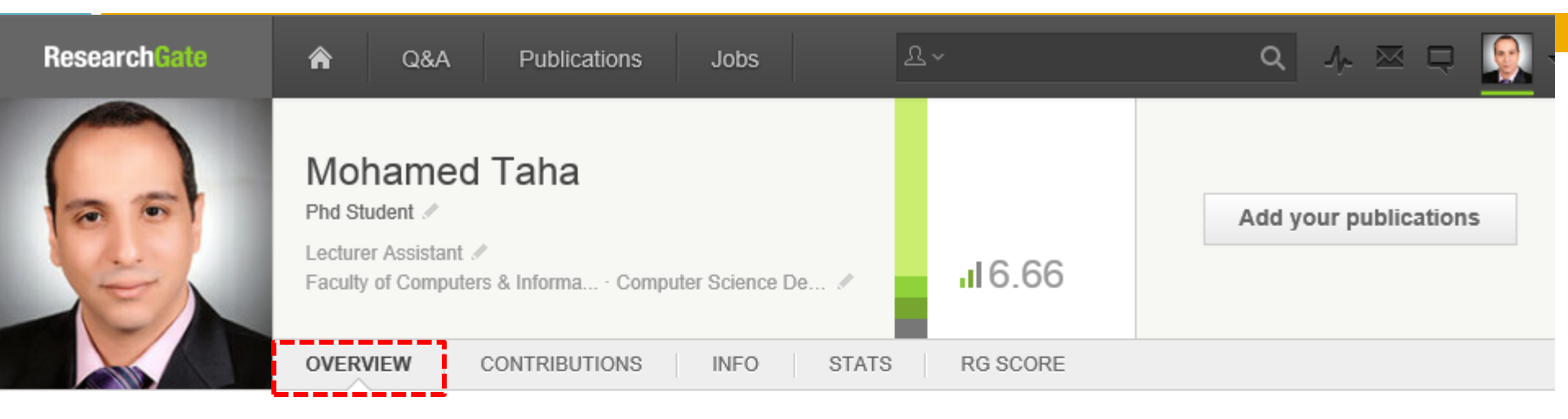

#### Show your career's best

Use your profile overview page to present yourself and your research. Customizing your profile is the best way to show your peers what you've been working on, create exposure for your current projects, and start building your network.

| 8            | 585   | 395       | 21        | 5.51          |            |
|--------------|-------|-----------|-----------|---------------|------------|
| PUBLICATIONS | Views | Downloads | Citations | Impact Points | View stats |
| •            |       |           |           |               |            |

Add your publications

We found 91 publications in our database that match your name:

Article: Effect of thiolated polymers to textural and

| Faculty of Computers & Informatics, Banha Un<br>Computer Science Department,                                                          |  |  |  |  |  |
|----------------------------------------------------------------------------------------------------|--|--|--|--|--|
| Add your experience<br>Have you worked at Faculty of Computers and<br>Informatics, Suez Canal University?<br>Don't add Add to profile |  |  |  |  |  |
| ABOUT                                                                                                    |  |  |  |  |  |

## **CPP** Publications - Contributions

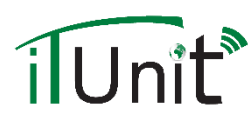

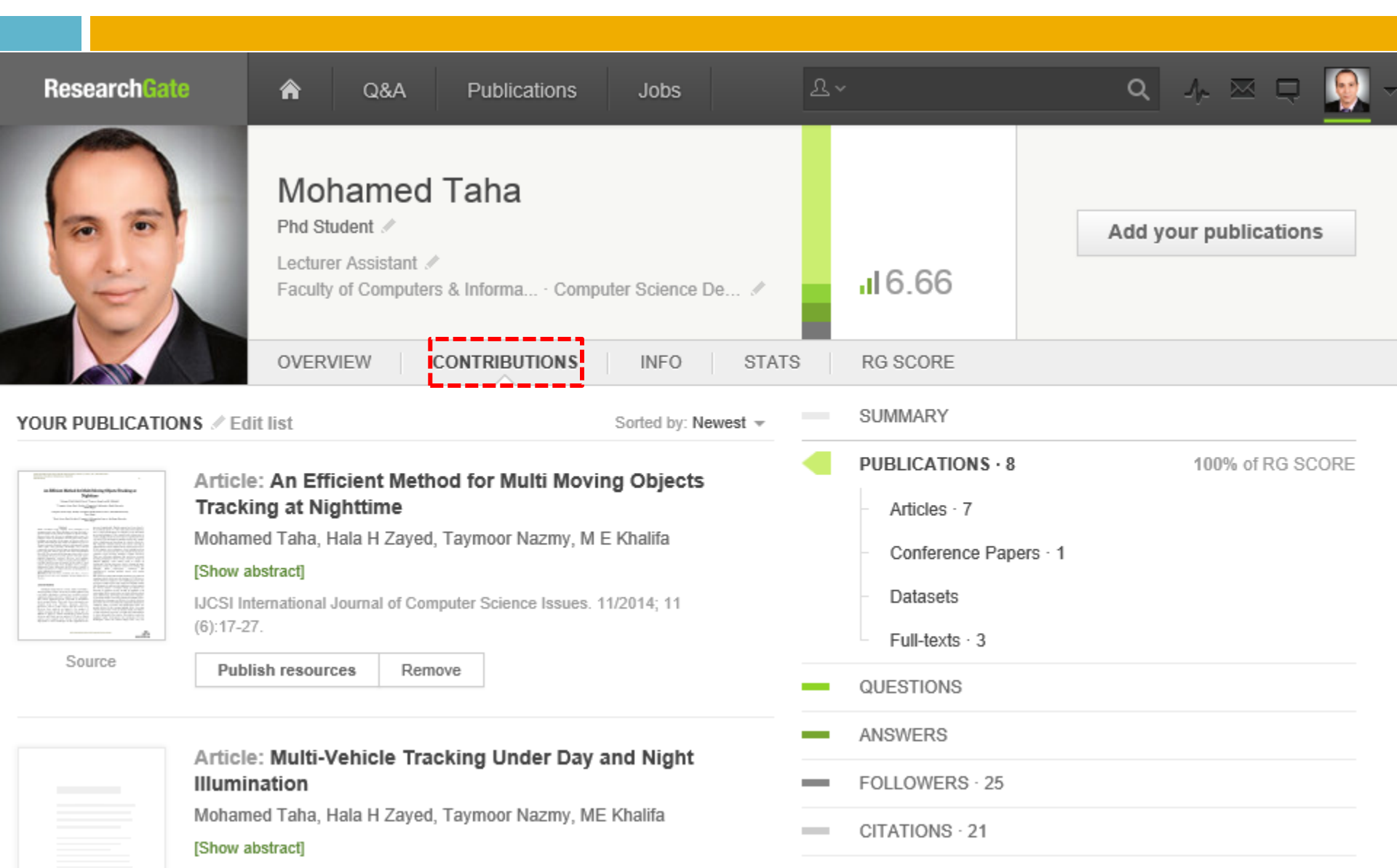

## **CIP** Publications - Contributions

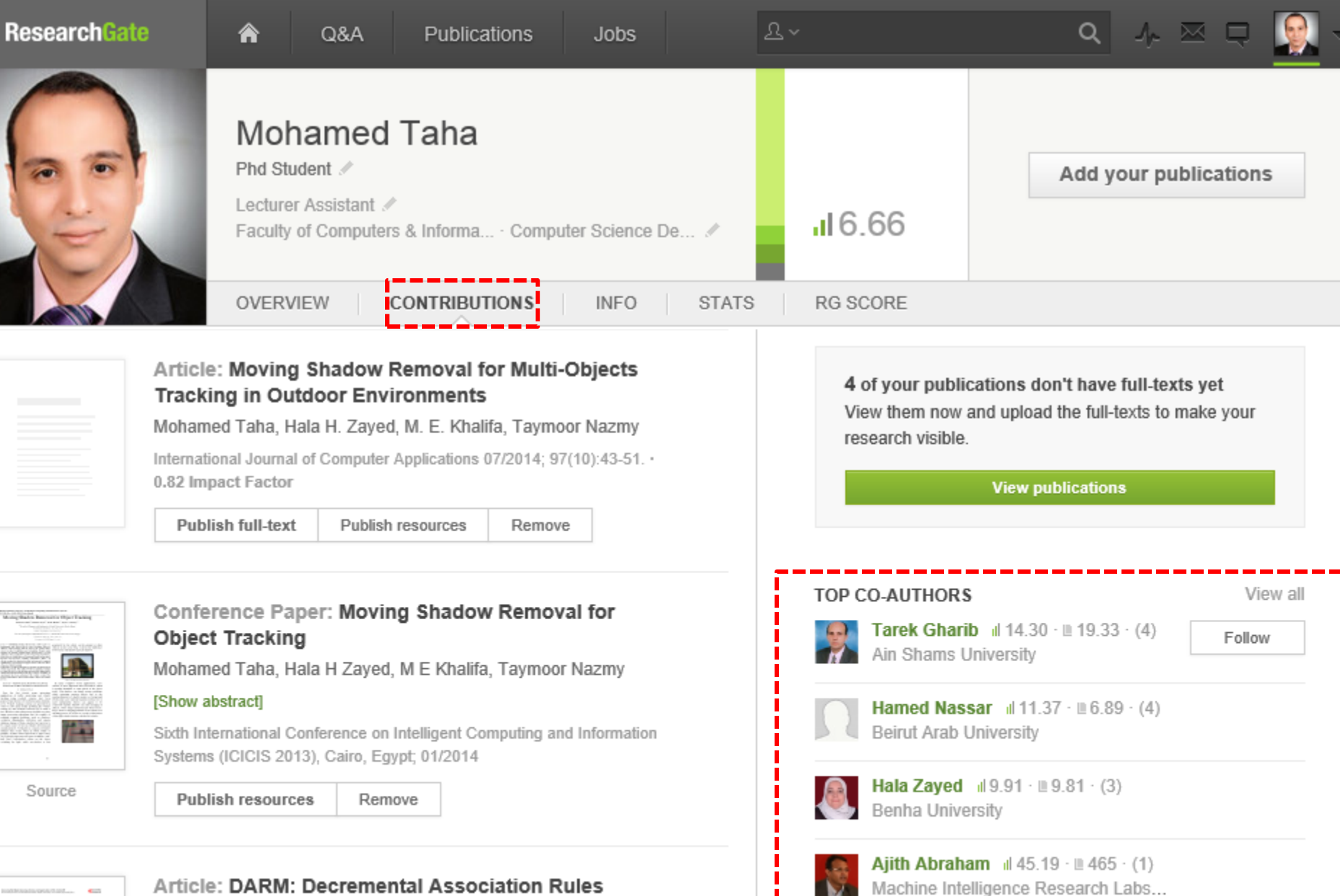

#### Article: DARM: Decremental Association Rules

## **CPP** Publications - Contributions

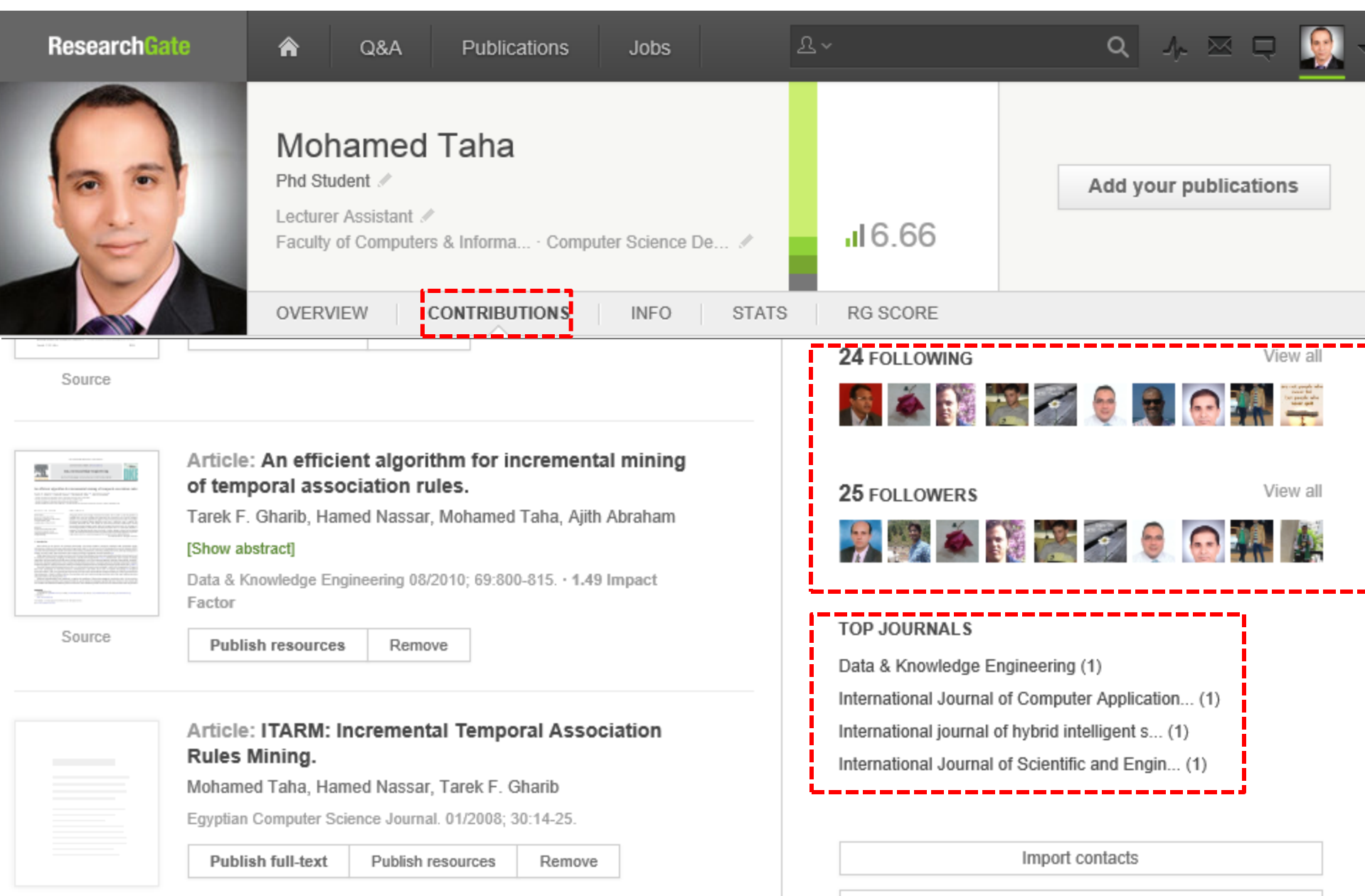

Invite your collegaues

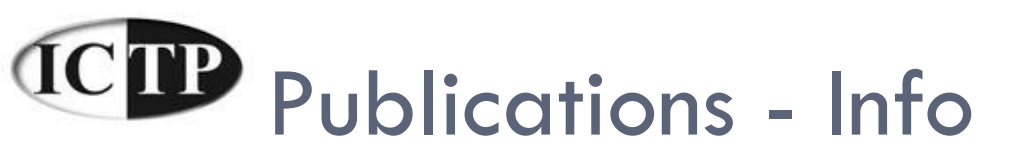

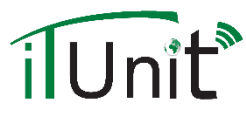

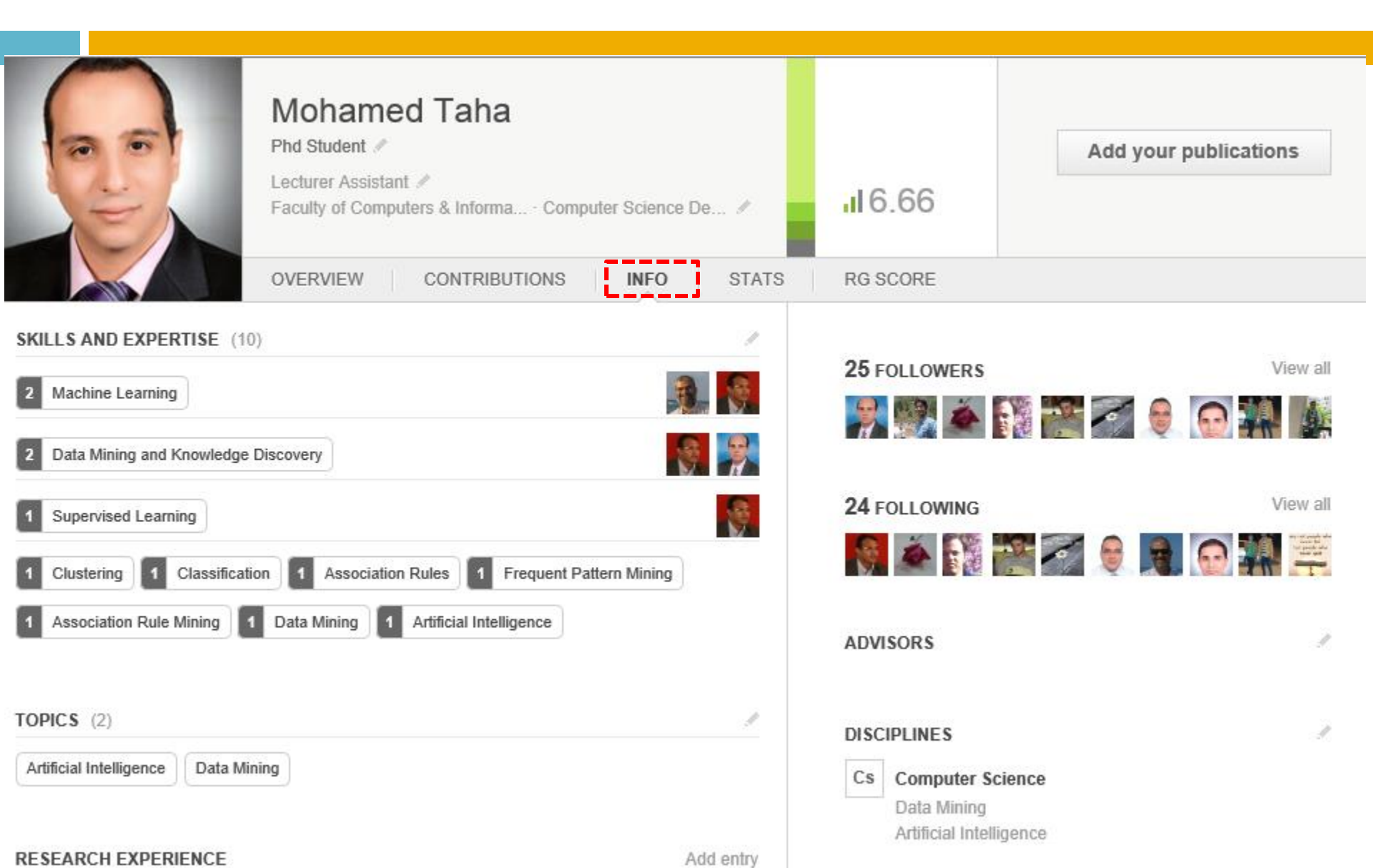

## **CIP** Publications - Stats

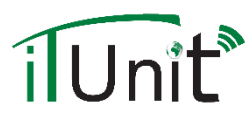

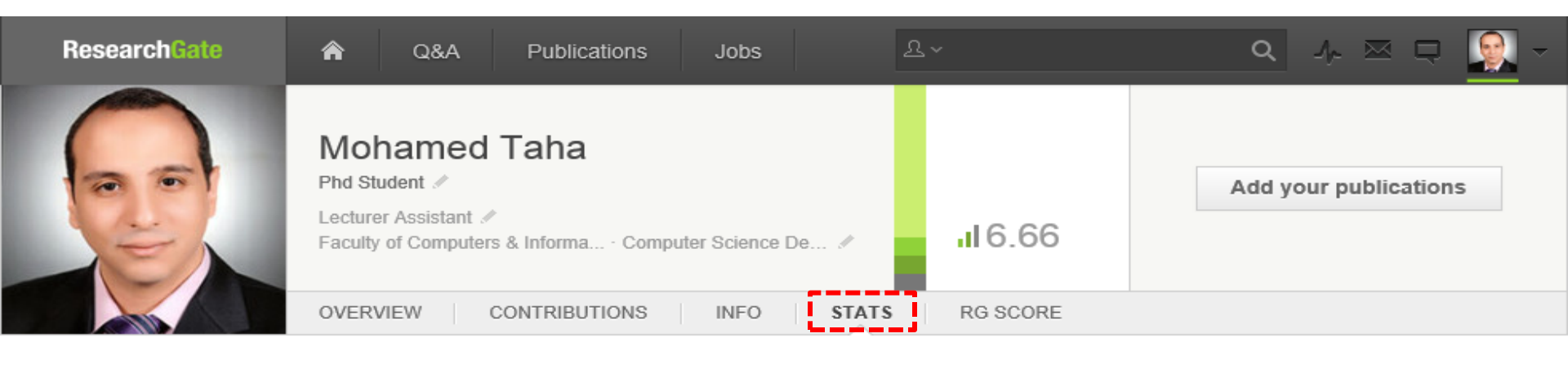

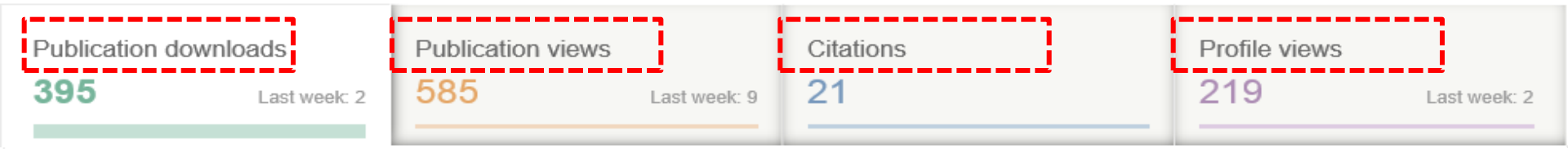

Publication downloads

daily / weekly

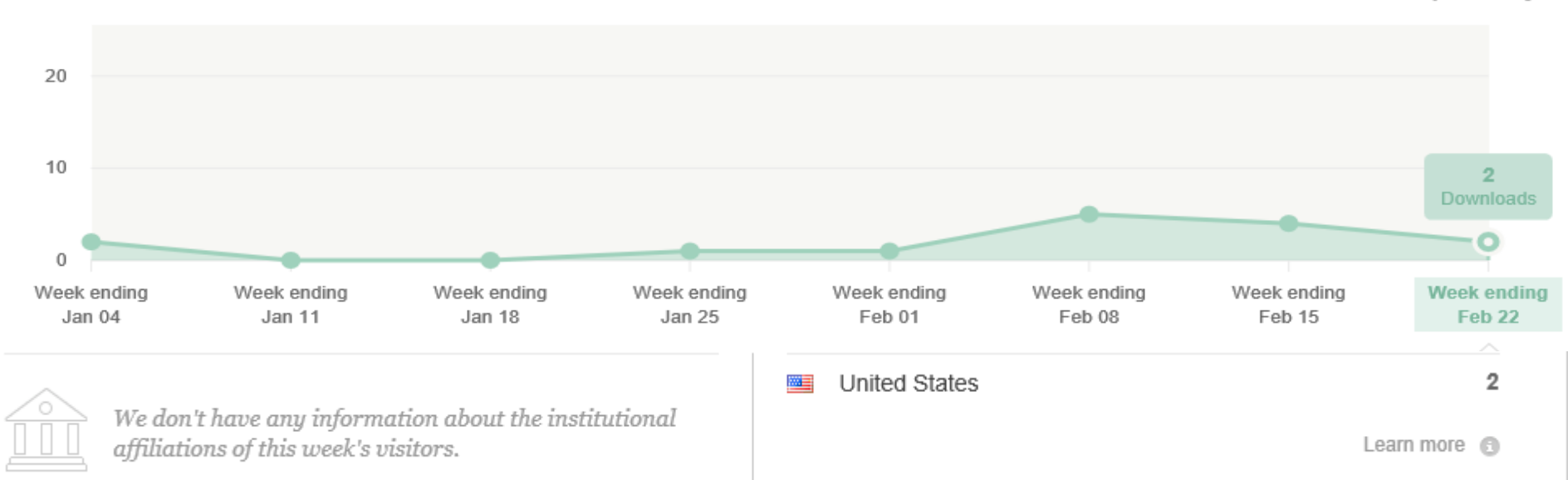

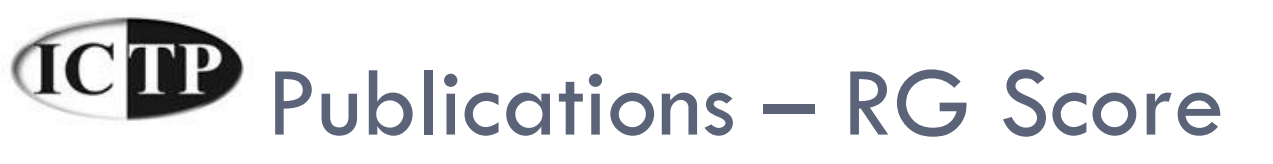

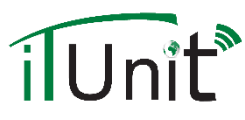

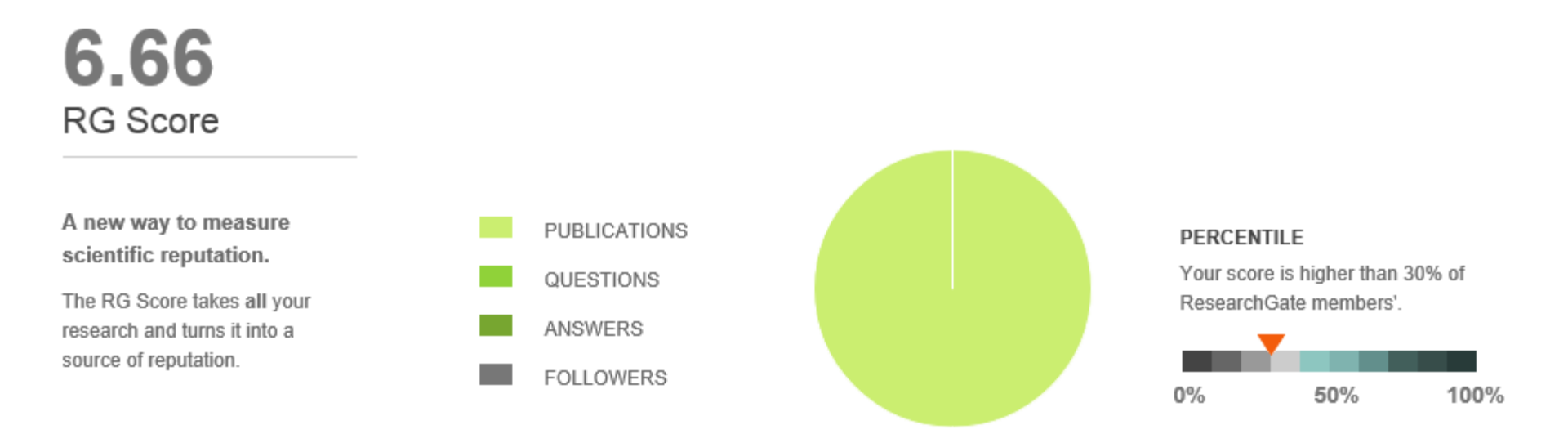

#### RG SCORE OVER TIME

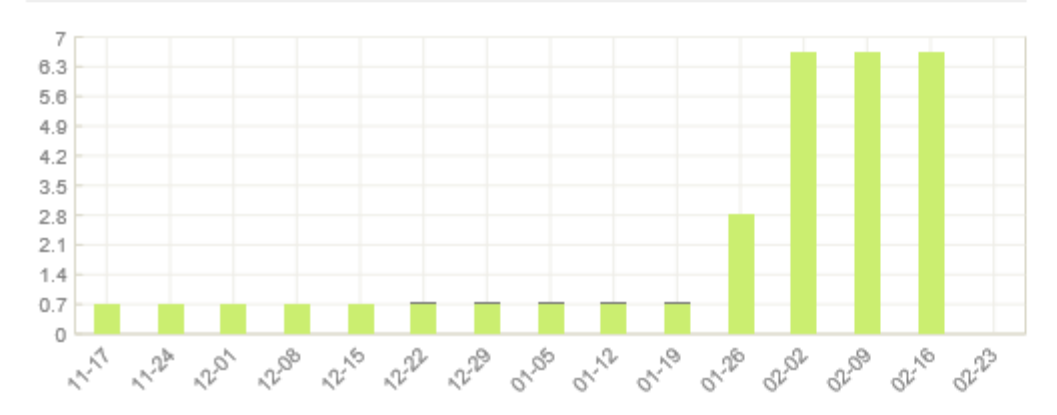

#### How does the RG Score work?

Your RG Score is calculated based on the publications in your profile and how other researchers interact with your content on ResearchGate.

Please note: We are currently working on enriching publications with more data. You may notice a few changes to your RG Score as a result.

Learn more

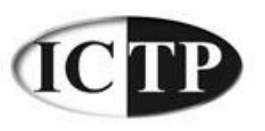

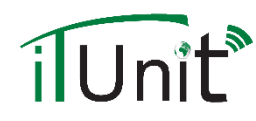

## RG Score (A little Altmetrics taste)

- According to peer assessment amount for your overall scientific research given the prestige scores.
  - **Contribution:** the RG sharing the richness of personal Profile.
    - Question and Answer.
    - Join in research work in the personal Profile.
    - Negative findings, data collection.
  - Interaction: Peer give your rating + Peer own RG Score (much like Google's PageRank).
  - Reputation: This is not very clear Research Gate (Just say reputation is passed from researcher to researcher, allowing you to build and leverage your reputation based on anything you choose to contribute).

# ResearchGate RG Settings

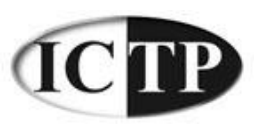

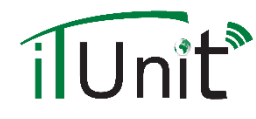

## Settings

|              |    |     |              |             |            | Click he        | ere           |          |
|--------------|----|-----|--------------|-------------|------------|-----------------|---------------|----------|
| ResearchGate | Â  | Q&A | Publications | Jobs        | <u>२</u> ~ | Q               | ≁≅ঢ়          | <b>.</b> |
| ASK A QUESTI | ON |     | ADD YOUR PU  | IBLICATIONS |            | INVITE COLLEAGU | Your profile  |          |
|              |    |     |              |             |            |                 | Take the tour |          |
|              |    |     |              |             |            |                 | Settings      |          |
|              |    |     |              |             |            |                 | Help          |          |
|              |    |     |              |             |            |                 | ථ Log out     |          |

## Account Settings

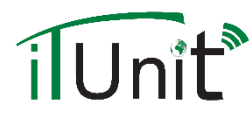

| ACCOUNT SETTINGS                                                                                                    |                                                    |
|----------------------------------------------------------------------------------------------------|----------------------------------------------------|
| Name information                                                                                                    | ACCOUNT SETTINGS                                   |
| Edit your name or add an alternative name you've published under. We ask that you use you<br>real identity on ResearchGate.                                                                                                    | PRIVACY SETTINGS                                   |
| Name                                                                                                    | NOTIFICATIONS                                      |
| Hao-Ren Ke                                                                                                    | CONNECT WITH SERVICES                              |
| Degree                                                                                                    | INVITATION SETTINGS                                |
| PhD                                                                                                    | SENT INVITATIONS                                   |
| Edi                                                                                                    |                                                    |
|                                                                                                    | ANY QUESTIONS?                                     |
| Have you published under another name?                                                                                                    | Do you have any questions or feedback? Contact us. |
| If you've published under another name, add it here to claim                                                                                                    |                                                    |
| If you've published under another name, add it here to claim more of your publications. Add alternative name                                                                                                    |                                                    |
| If you've published under another name, add it here to claim more of your publications. Add alternative name Institution                                                                                                    |                                                    |
| If you've published under another name, add it here to claim more of your publications. Add alternative name Institution National Taiwan Normal Univers · Department of Library 《                                                      |                                                    |
| If you've published under another name, add it here to claim more of your publications. Add alternative name Institution National Taiwan Normal Univers · Department of Library // Gender                                              |                                                    |
| If you've published under another name, add it here to claim more of your publications. Add alternative name Institution National Taiwan Normal Univers · Department of Library 《 Gender male                                          |                                                    |
| If you've published under another name, add it here to claim<br>more of your publications.<br>Add alternative name<br>Institution<br>National Taiwan Normal Univers · Department of Library //<br>Gender<br>male                       |                                                    |
| If you've published under another name, add it here to claim more of your publications.         Add alternative name         Institution         National Taiwan Normal Univers · Department of Library //         Gender         male |                                                    |
| If you've published under another name, add it here to claim<br>more of your publications.<br>Add alternative name<br>Institution<br>National Taiwan Normal Univers · Department of Library //<br>Gender<br>male                       |                                                    |

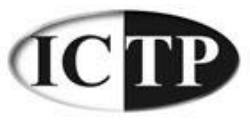

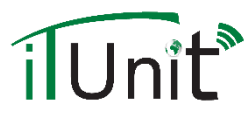

## **Privacy Settings**

#### PRIVACY SETTINGS

#### Basic data

Your general information (e.g. discipline, degree and institution) is visible to everyone.

#### Research data

Select who can see your research data e.g. research projects, skills and research vita.

#### Everyone

#### Download data

Allow other researchers to see that I've downloaded their publications

٠

#### Contact data

Only your mutual followers can see your contact details e.g. address or phone number.

#### Public profile

If enabled, your privacy settings will be mirrored for your public profile.

Please note: we will never display your contact details (e.g. phone number or address) publicly.

Enable my public page

#### Profile content Whether to let you see

My public page address

https://www.researchgate.net/profile/Hao-Ren\_Ke/

🖌 Display my profile photo on my public page

Display my questions and answers on public pages

Save

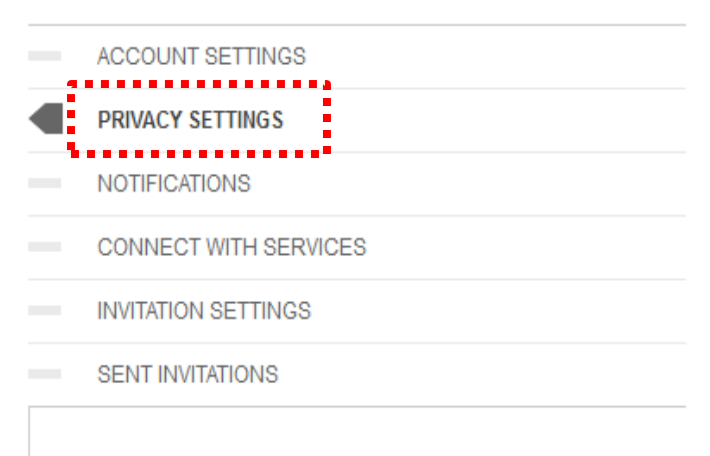

#### ANY QUESTIONS?

Do you have any questions or feedback? Contact us.

#### PRIVACY AND DATA PROTECTION

ResearchGate takes data protection seriously. Please refer to our Statement on Privacy and Data Protection for more information.

## **ICIP** Notification Settings

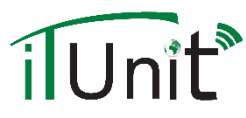

#### NOTIFICATION SETTINGS

| General settings                                                                                      |  |
|----------------------------------------------------------------------------------------------------|--|
| Configure my general email settings:                                                                  |  |
| When notifying my connections about my activity via email, include my name in the 'From/Sender' field |  |

#### Profile notifications Notify me at clavenke@ntnu.edu.tw when someone: 1 Sends me a message Follows me 1 Invites me to a project 1 Invites me to an institution or department -Shares a topic with me 1 1 Shares a question with me Shares a publication with me 1 Shares a ResearchGate page with me Accepts my ResearchGate invitation 1

# ACCOUNT SETTINGS PRIVACY SETTINGS NOTIFICATIONS CONNECT WITH SERVICES INVITATION SETTINGS SENT INVITATIONS

#### RECEIVING NOTIFICATIONS

1

Add us to your safe senders list or whitelist to keep receiving updates from ResearchGate. Learn more

#### Network notifications

Endorses one of my skills

| Notify me when someone from my network: |          |
|-----------------------------------------|----------|
| Posts a comment to my status update     | V        |
| Likes my status update                  |          |
| Updates their profile information       |          |
| Adds information to their vita          | <b>v</b> |
| Adds publications to their profile      |          |
| Claims their author profile             |          |

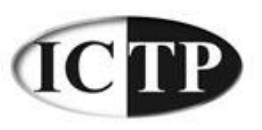

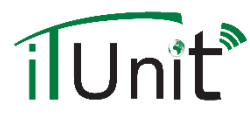

## Invitation Settings

## Some people will think why baffling RG received the invitation, because ...

#### INVITATION SETTINGS

General invitation settings

Invite my co-authors to ResearchGate. Preview

Invite my department colleagues to ResearchGate. Preview

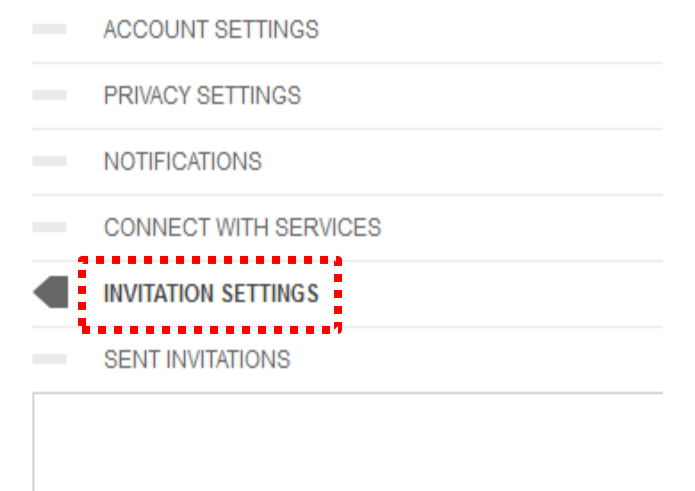

#### ANY QUESTIONS?

Do you have any questions or feedback? Contact us.

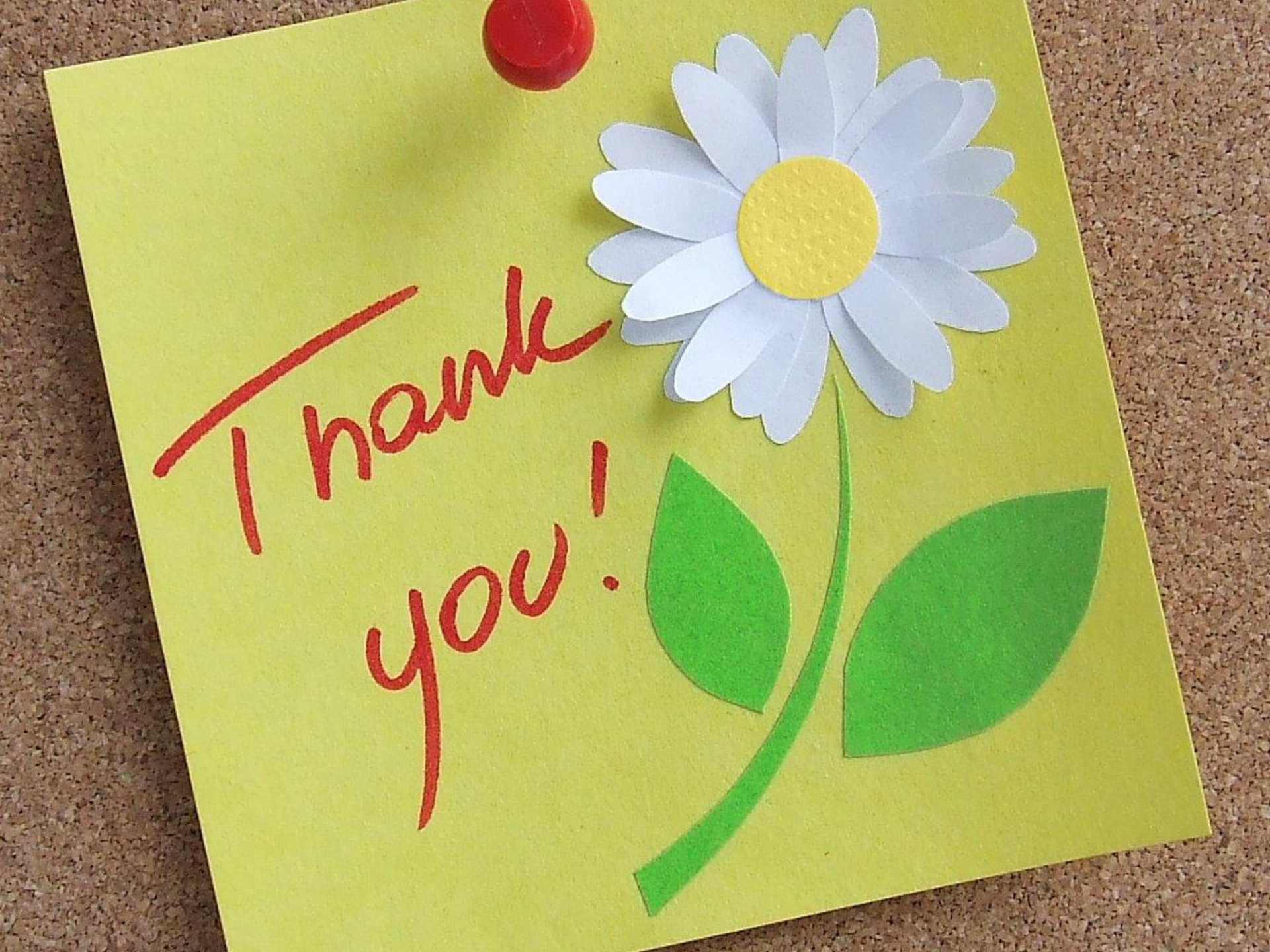